# WCDMA Base Station Performance Tests according to TS25.141 Application Note

## Products:

- I R&S<sup>®</sup>SMW200A
- R&S<sup>®</sup>SMU200A
- I R&S<sup>®</sup>AMU200A
- R&S<sup>®</sup>SMATE200A

**3GPP TS25.141 defines conformance tests for UTRA base stations (NodeB).** 

This application note describes how performance tests (TS25.141 Chapter 8) can be performed quickly and easily by using vector signal generators from Rohde & Schwarz.

Examples illustrate the manual operation. A free software program enables and demonstrates remote operation.

The WCDMA base station transmitter (Tx) tests (TS25.141 Chapter 6) are described in Application Note 1MA67.

The WCDMA base station receiver (Rx) tests (TS25.141 Chapter 7) are described in Application Note 1MA114.

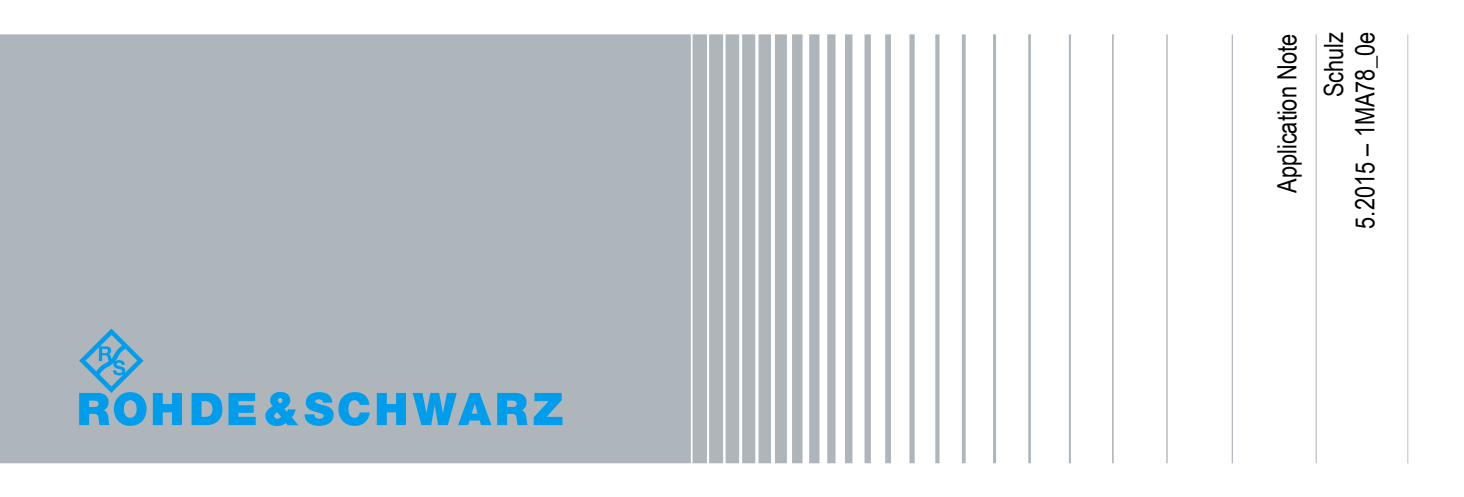

## **Table of Contents**

## 1Introduction 4

| 2General Performance Tests                                                        | 6  |
|-----------------------------------------------------------------------------------|----|
| 2.1 Note 6                                                                        |    |
| 2.2Performance Test setup                                                         | 6  |
| 2.3Instruments and Software options                                               | 7  |
| 3Performance Tests (Chapter 8)                                                    | 8  |
| 3.1Basic operation                                                                | 8  |
| 3.1.1General 3GPP FDD settings (Test Case Wizard)                                 | 9  |
| 3.1.2General Fading settings                                                      | 11 |
| 3.1.3General AWGN settings                                                        | 14 |
| 3.1.4Demo Program R&S TSrun                                                       | 16 |
| 3.2Demodulation of DCH                                                            | 20 |
| 3.2.1 Demodulation of DCH in static propagation conditions (Clause 8.2.1)         | 21 |
| 3.2.2Demodulation of DCH in multipath fading conditions (Clause 8.3)              | 24 |
| 3.2.3Demodulation of DCH in moving propagation conditions (Clause 8.4)            | 29 |
| 3.2.4Demodulation of DCH in birth/death propagation conditions (Clause 8.5)       | 32 |
| 3.3Verification of the internal BLER calculation (Clause 8.6)                     | 35 |
| 3.4RACH performance (Clause 8.8)                                                  | 38 |
| 3.4.1RACH preamble detection in static propagation conditions (Clause 8.8.1)      | 39 |
| 3.4.2RACH preamble detection in multipath fading case 3 (Clause 8.8.2)            | 42 |
| 3.4.3Demodulation of RACH message in static propagation conditions (Clause 8.8.3) | 46 |
| 3.4.4Demodulation of RACH message in multipath fading case 3 (Clause 8.8.4)       | 49 |

## 4 Appendix 53

| 4.1R&S TSrun Program      | 53 |
|---------------------------|----|
| 4.2 References 58         |    |
| 4.3Additional Information | 58 |
| 4.4Ordering Information   | 59 |

The following abbreviations are used in this Application Note for Rohde & Schwarz test equipment:

- The R&S®SMW200A vector signal generator is referred to as the SMW.
- I The R&S®SMATE200A vector signal generator is referred to as the SMATE.
- The R&S®SMU200A vector signal generator is referred to as the SMU.
- The R&S®AMU200A baseband signal generator and fading simulator is referred to as the AMU.
- The SMATE, SMU and SMW are referred to as the SMx.
- The software R&S®TSrun is referred to as the TSrun.

## 1 Introduction

The Wide band code division multiple access (W-CDMA) was first introduced in 3GPP Release 99/4 considering the growing demand for higher capacity and improved data rate. Since then, it has gone through a long process of evolution to ensure high quality experience for customers and maintain market competition.

| Evolution of W-CDMA |                                                                                              |  |  |  |  |  |
|---------------------|----------------------------------------------------------------------------------------------|--|--|--|--|--|
| 3GPP Release        | Main Features                                                                                |  |  |  |  |  |
| Rel-99/4            | W-CDMA                                                                                       |  |  |  |  |  |
| Rel-5               | HSDPA                                                                                        |  |  |  |  |  |
| Rel-6               | HSUPA                                                                                        |  |  |  |  |  |
| Rel-7               | <ul> <li>Downlink MIMO</li> <li>16 QAM for Uplink and 64 QAM for Downlink</li> </ul>         |  |  |  |  |  |
| Rel-8               | <ul><li>Combination of MIMO and 64 QAM</li><li>Dual cell HSDPA</li></ul>                     |  |  |  |  |  |
| Rel-9               | <ul> <li>Dual cell HSUPA</li> <li>Dual band HSDPA</li> <li>Dual Cell HSDPA + MIMO</li> </ul> |  |  |  |  |  |
| Rel-10              | Four carrier HSDPA                                                                           |  |  |  |  |  |

Table 1-1 gives a brief overview of the evolution of W-CDMA with 3GPP releases.

Table 1-1: Evolution of W-CDMA from 3GPP release 99/4 to release 10

3GPP specification TS 25.141 describes the conformance tests for W-CDMA base stations operating in FDD mode. It includes transmitter (Tx), receiver (Rx) and performance (Px) tests.

The transmitter (Tx) tests (TS25.141 Chapter 6) are described in Application Note 1MA67 and the receiver (Rx) tests (TS25.141 Chapter 7) are covered in Application Note 1MA114.

In this application note the WCDMA Test Case Wizard is used. Please not that this Wizard supports the testcases according to release R99/R4 only.

 Table 1-2 gives an overview of the performance tests defined in line with Chapter 8 of

 TS25.141. The tests can be carried out using instruments from Rohde & Schwarz.

 These tests are individually described in this application note.

| Performance Requirement (Chapter 8) Release R99/R4 |                                                                 |  |  |  |  |  |  |  |
|----------------------------------------------------|-----------------------------------------------------------------|--|--|--|--|--|--|--|
| Chapter<br>(TS25.14                                | Chapter Test<br>TS25.141)                                       |  |  |  |  |  |  |  |
| 8.2.1 Der                                          | 8.2.1 Demodulation of DCH in static propagation conditions      |  |  |  |  |  |  |  |
| 8.2                                                | 1 Demodulation of DCH                                           |  |  |  |  |  |  |  |
| 8.3 Demo                                           | dulation of DCH in multipath fading conditions                  |  |  |  |  |  |  |  |
| 8.3                                                | 1 Multipath fading Case 1                                       |  |  |  |  |  |  |  |
| 8.3                                                | 2 Multipath fading Case 2                                       |  |  |  |  |  |  |  |
| 8.3                                                | 3 Multipath fading Case 3                                       |  |  |  |  |  |  |  |
| 8.3                                                | 4 Multipath fading Case 4                                       |  |  |  |  |  |  |  |
| 8.4 Demo                                           | dulation of DCH in moving propagation conditions                |  |  |  |  |  |  |  |
| 8.5 Demo                                           | dulation of DCH in birth/death propagation conditions           |  |  |  |  |  |  |  |
| 8.6 Verifi                                         | ation of the internal BLER calculation                          |  |  |  |  |  |  |  |
| 8.8 RACH                                           | performance                                                     |  |  |  |  |  |  |  |
| 8.8                                                | 1 RACH preamble detection in static propagation conditions      |  |  |  |  |  |  |  |
| 8.8                                                | 2 RACH preamble detection in multipath fading case 3            |  |  |  |  |  |  |  |
| 8.8                                                | 3 Demodulation of RACH message in static propagation conditions |  |  |  |  |  |  |  |
| 8.8                                                | 8.8.4 Demodulation of RACH message in multipath fading case 3   |  |  |  |  |  |  |  |

Table 1-2: Covered Tests according to Release R99/R4

## 2 General Performance Tests

## 2.1 Note

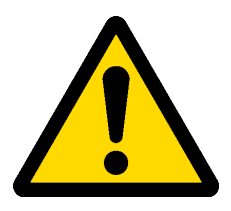

Very high power occurs on base stations! Be sure to use suitable attenuators in order to prevent damage to the test equipment.

## 2.2 Performance Test setup

Fig. 2-1 shows the general test setup for performance tests. A SMx is used to perform the test. The second RF path is used for diversity tests.

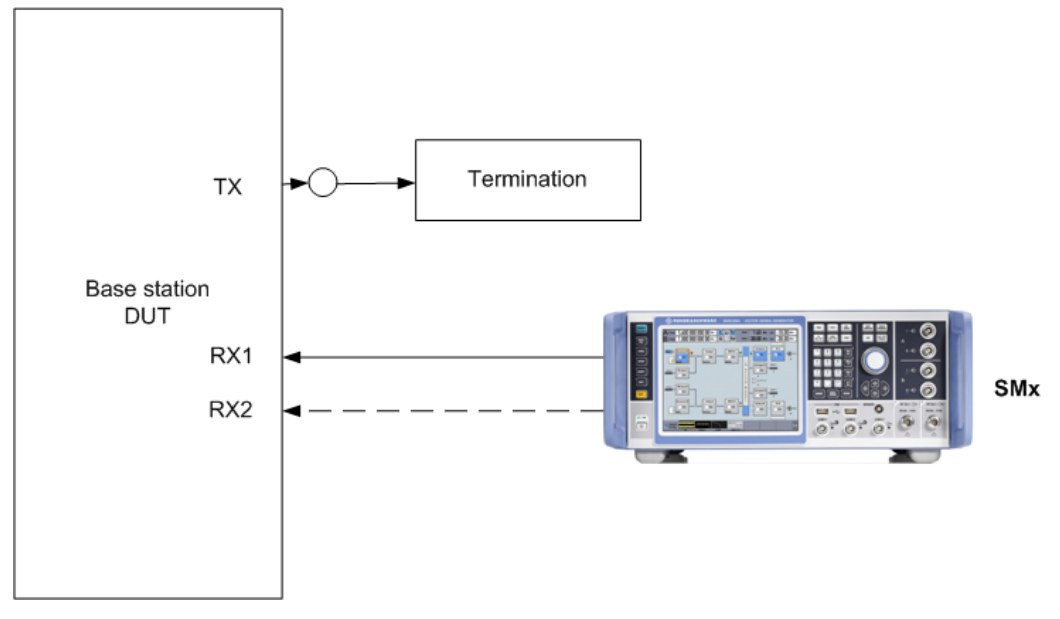

Fig. 2-1: Px Test Setup

## 2.3 Instruments and Software options

Several different vector signal generators can be used for the tests described here:

- I SMW
- I SMU
- SMATE + AMU

The W-CDMA **3GPP FDD** software option is available for each of the listed generators. The following are needed for the Px tests:

■ SMx-K42 3GPP FDD

The instrument needs the following general options:

- ∎ SMx-B14 Fading
- ∎ SMx-K62 AWGN

For diversity tests the SMx need a second RF path.

## 3 Performance Tests (Chapter 8)

Performance tests are for the receiver of the basestation. The basestation typically measures the bit error rate (BER) or the block error rate (BLER on the DCH) or the ability to detect certain signals (RACH preamble) under static or multipath channel conditions.

## **Reference Measurement Channels (RMC)**

For the performance tests RMC are defined. They contain W-CDMA channel parameters as bit rate, spreading factor etc. They are named according to [1], annex A and split in different subsets:

- RMC 12.2
- RMC 64
- RMC 144
- RMC 384

For more details refer to [1], annex A.

All RMCs are implemented as predefined settings in the signal generator family SMx.

## Channels

According to [1] the channels to be tested are at the bottom (B), in the middle (M) and at the top (T) of the supported frequency range of the base station.

## 3.1 Basic operation

For most of the following measurements the first operating steps are the same. They are described only once.

The SMx simulates a UE and the channel with fading and noise (if applicable). Before starting with the described steps perform a preset of the device (green button in left upper corner). In principle four main parts are necessary:

- Signal routing
- W-CDMA settings for a UE in the baseband block
- Channel simulation / Fading
- I AWGN / SNR

The SMx provides a **Test Case Wizard** which simplifies necessary settings according to TS25.141. All necessary settings (the four mentioned steps) are handled automatically according to the standard. In addition manual edition of certain parameters is possible.

## 3.1.1 General 3GPP FDD settings (Test Case Wizard)

1. In the block diagram click the **Baseband** block (typically A). Select **3GPP FDD...** 

| TDMA Standards      |
|---------------------|
| GSM/EDGE            |
| Bluetooth           |
| TETRA               |
| CDMA Standards      |
| 3GPP FDD            |
| CDMA2000            |
| TD-SCDMA            |
| 1xEV-DO             |
| WLAN Standards      |
| IEEE 802.11         |
| Beyond 3G Standards |
| IEEE 802.16 WIMAX   |
| EUTRA/LTE           |

Fig. 3-1: Selecting of WCDMA (3GPP FDD) in the baseband

The 3GPP FFD A dialog opens (Fig. 3-2)

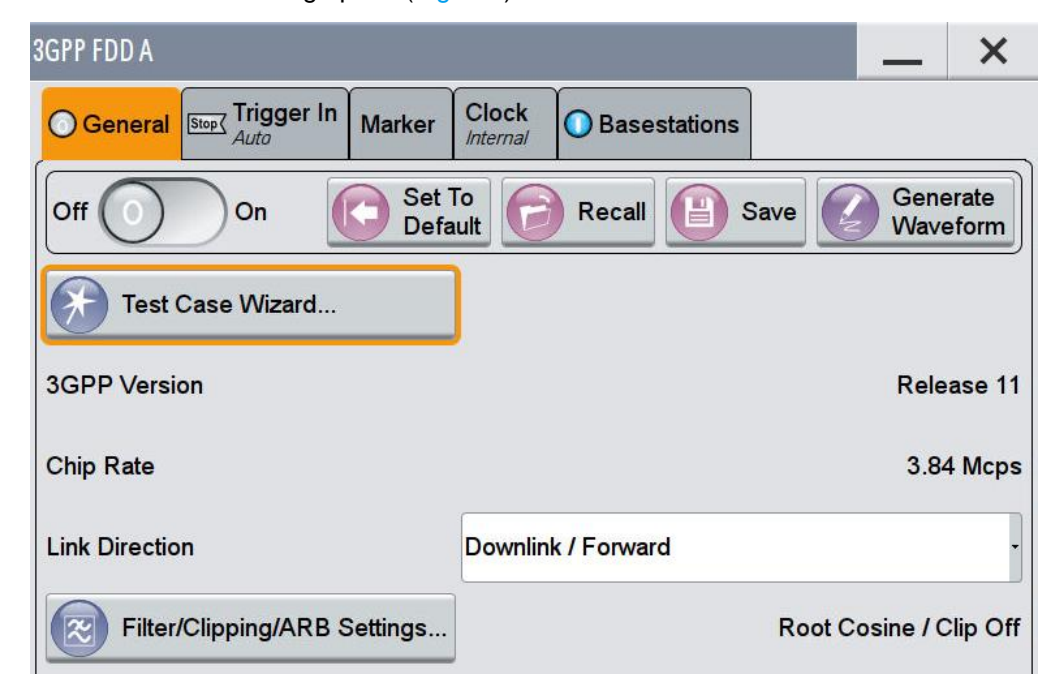

Fig. 3-2: 3GPP FDD main dialog. Use the Test Case Wizard-

| 3GPP FDD: Test Case Wizard (TS 25.141)                          | -                                                             | × |
|-----------------------------------------------------------------|---------------------------------------------------------------|---|
| Wanted Signal<br>AWGN<br>Fading<br><sup>5</sup><br>-120<br>-140 | Faded                                                         |   |
| 1.94                                                            | 1.945 1.95 1.955 1.96<br>Frequency / GHz                      |   |
| General Base Station OWanted Signal                             | AWGN Fading                                                   |   |
| Test Case 8.9.4 Demodulation of CPCH Mes                        | ssage in Multipath Fading Case 3                              | • |
| Edit Mode 6 Transmitter                                         | 8.2 Demodulation in Static Propagation Conditions             | • |
| 7 Receiver Characteristics                                      | 8.3 Demodulation of DCH in Multipath Fading Conditions        |   |
| Baseband A Signal Routing                                       | 8.4 Demodulation of DCH in Moving Propagation Conditions      |   |
|                                                                 | 8.5 Demodulation of DCH in Birth/Death Propagation Conditions |   |
| 8.9.4 Demodulation of CPCH Message in Mult                      | 8.6 Verification of Internal BLER                             | у |
|                                                                 | 8.8 RACH Performance                                          |   |
| Config.                                                         | 8.9 CPCH Performance                                          |   |

### 2. Press Test Case Wizard.

Fig. 3-3: The Test Case Wizard according to TS25.141: Available cases are shown under 8 Performance Requirement.

3. In the tab **Base Station**, set the **scrambling code** and **mode** and select the **Power Class**.

| General Base Station O Wanted Sign | nal OAWGN OFading    |
|------------------------------------|----------------------|
| Scrambling Code (hex)              | 0000 00              |
| Scrambling Mode                    | Long Scrambling Code |
| Power Class                        | Wide Area BS -       |

- 4. Press Apply.
- 5. Switch ON the RF paths.

## Trigger

In default mode the SMx starts the WCDMA signal immediately.

 To align the start of the LTE signal to the basestation under test, set Trigger In Mode to Armed Auto. (Fig. 3-4)

| EUTRA/LTE A                              | _ ×                    |  |  |  |  |
|------------------------------------------|------------------------|--|--|--|--|
| General Story Trigger In Arm Auto Marker | lock<br>ternal Info    |  |  |  |  |
| Trigger Settings C                       | ommon to all Basebands |  |  |  |  |
| Mode Armed Auto                          |                        |  |  |  |  |
|                                          | Stopped                |  |  |  |  |
| Source External Global Trigger 1         |                        |  |  |  |  |
| Sync. Output To Ext. Trigger             | ⊘ On                   |  |  |  |  |
| External Inhibit                         | 0 Samples              |  |  |  |  |
| External Delay Unit                      | Samples                |  |  |  |  |
| External Delay                           | 0.00 Samples           |  |  |  |  |

Fig. 3-4: Trigger In settings. The SMx waits for an external trigger signal to align the WCDMA signal.

## 3.1.2 General Fading settings

The SMx provides channels simulators in the baseband via the block **Fading**. It allows the fast and easy configuration with predefined settings according to the different mobile radio specifications (e.g. in WCDMA 3G CASE 3). Additionally individual fading settings can be applied.

The **Test Case Wizard** applies the correct fading settings automatically. To change settings:

1. Click on the block Fading and Fading Settings (Fig. 3-5)

| Fading                |                    |
|-----------------------|--------------------|
| Fading Settings.      | ÷.                 |
| Signal Routing (non-M | IIMO)              |
| ✓ A-► A               | B <b>-</b> ► B     |
| A−►A                  | B <b>–</b> ► A     |
| A-► B                 | B <b>→</b> B       |
| A → A and B           | B <b>−►</b> (open) |
| A <b>-</b> ► (open)   | B —► A and B       |
| A –► A and B          | B →► A and B       |
| Signal Routing (MIMO) | )                  |
| System Configu        | ation              |
| Summation Ratio A / E | }                  |
| 0.0 dB                |                    |

## Fig. 3-5: Fading Settings

- 2. Select a profile via Standard (e.g. 3GPP Case 3 (UE/BS)) (Fig. 3-6 and Fig. 3-7)
- 3. Switch the fading block **On**. (Fig. 3-6)

| Fading A                       |                 |                                                |      |       |               |                 |           | _      | ×    | ٢ |
|--------------------------------|-----------------|------------------------------------------------|------|-------|---------------|-----------------|-----------|--------|------|---|
| General<br>Standard/Fine Delay | Restart<br>Auto | Insertion Loss Config. /<br>Coupled Parameters | Path | Table | Path Graph    |                 |           |        |      |   |
| Off On                         |                 |                                                |      |       | C S           | et To<br>efault | P Reca    |        | Save | • |
| Standard                       | 3GPP (          | Case 3 (UE/BS)                                 | i.   |       |               |                 |           |        |      |   |
| Configuration                  | Standar         | <sup>.</sup> d/Fine Delay                      | •    | Fadin | ng Clockrate  | 200             | ) MHz     |        |      |   |
| Signal Dedicated To            | Auto D          | etect Output                                   |      | Dedic | cated Freq    |                 | 1.950 000 | 000 00 | GHz  | • |
|                                |                 |                                                |      | Dedic | cated Connect | or RfA          | <b>L</b>  |        |      | • |
| Ignore RF Changes              | < 5%            | (                                              | On   | Freq. | Hopping       | Off             |           |        |      | • |

Fig. 3-6: Overview General Fading settings. Select a predefined setting in Standard

|   | User         |   | 3GPP Case 1 (UE/BS)     |
|---|--------------|---|-------------------------|
|   | CDMA         | ۲ | 3GPP Case 2 (UE/BS)     |
|   | GSM          | ۲ | 3GPP Case 3 (UE/BS)     |
|   | NADC         | ۲ | 3GPP Case 4 (BS)        |
|   | PCN          | ۲ | 3GPP Case 4 (UE)        |
|   | TETRA        | ۲ | 3GPP Case 5 (UE)        |
|   | 3GPP         | Þ | 3GPP Case 6 (UE)        |
| ľ | WLAN         | ۲ | 3GPP Case 7 (UE-Sector) |
|   | DAB          | ۲ | 3GPP Case 7 (UE-Beam)   |
|   | WIMAX        | ۲ | 3GPP Case 8 (UE)        |
|   | WIMAX-MIMO   | ۲ | 3GPP PA 3               |
|   | LTE          | ۲ | 3GPP PB 3               |
|   | LTE-MIMO     | ۲ | 3GPP VA 3               |
|   | 1xEVDO       | ۲ | 3GPP VA 30              |
| Ì | WATTERSON    | ۲ | 3GPP VA 120             |
|   | 802.11n-SISO | ۲ | 3GPP MBSFN (18Path)     |
| i | -            |   | -                       |

## Fig. 3-7: Predefined Fading profiles for 3GPP

- 4. Repeat the settings in other paths. If special MIMO modes are used, this is done automatically
- 5. The path settings are shown as a table and as graph. Individual settings can be handled in the tables. (Fig. 3-8 and Fig. 3-9)

| Fading A                       |                          |                                             |                      |           | _ :      |
|--------------------------------|--------------------------|---------------------------------------------|----------------------|-----------|----------|
| General<br>Standard/Fine Delay | estart<br><sub>Jto</sub> | Insertion Loss Config<br>Coupled Parameters | g. / Path Table Path | n Graph   |          |
| Table Settings                 |                          | Copy Path Group                             | 1 To                 | o         | 2 Copy   |
|                                | Unit                     | 1<br>1                                      | 1<br>2               | 1<br>3    | 1<br>4   |
| State                          |                          | On                                          | On                   | On        | On       |
| Profile                        |                          | Rayleigh                                    | Rayleigh             | Rayleigh  | Rayleigh |
| Path Loss /dB                  |                          | 0.00                                        | 1.50                 | 1.40      | 3        |
| Basic Delay /µs                | μs                       | 0.000 000                                   | 0.000 000            | 0.000 000 | 0.000 (  |
| Additional Delay /µs           | μs                       | 0.000 000                                   | 0.030 000            | 0.150 000 | 0.310 (  |
| Resulting Delay /µs            | μs                       | 0.000 000                                   | 0.030 000            | 0.150 000 | 0.310 (  |
| Power Ratio /dB                |                          |                                             |                      |           |          |

Fig. 3-8: Fading Path table

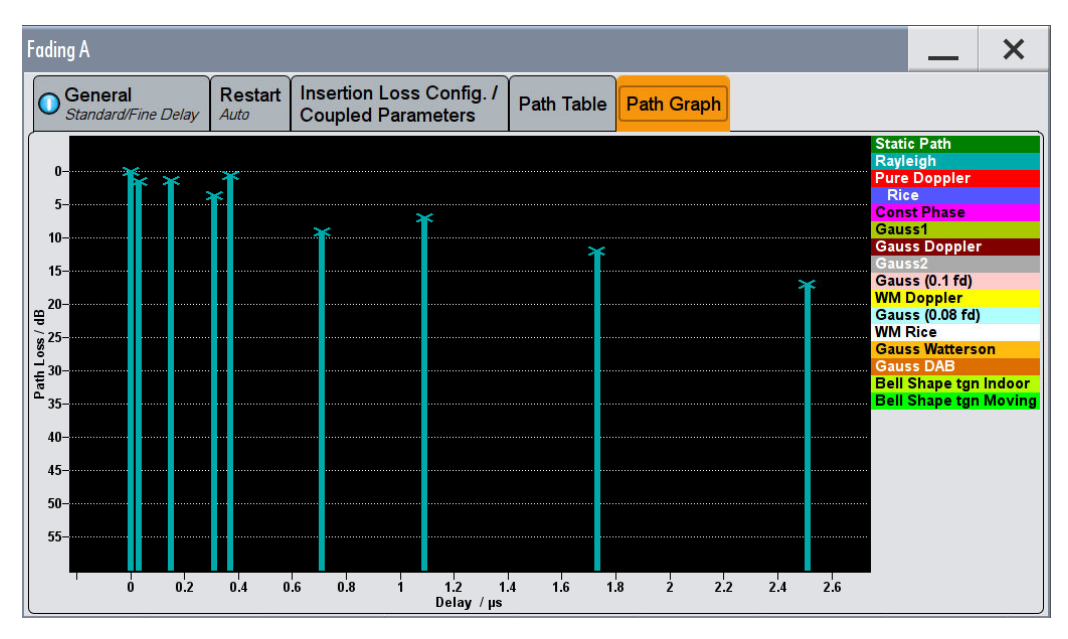

Fig. 3-9: Fading Path graph

## 3.1.3 General AWGN settings

The SMx provides noise via the block AWGN. The power levels in [1] are always set via a noise power and a relative signal-to-noise (SNR) requirement.

The **Test Case Wizard** applies the correct AWGN settings automatically. To change settings:

- 1. Click on the block AWGN
- 2. Switch the state ON and set the Mode to Additive Noise. (Fig. 3-10, Fig. 3-11)
- 3. Set the **System Bandwidth** to **3.840 MHz** (Fig. 3-10).
- 4. Set the **Ratio** to 2 (Fig. 3-10).

| 1 | AWGN Setting                     | s A                          |                | _   | ×  |
|---|----------------------------------|------------------------------|----------------|-----|----|
|   | OGeneral                         | Noise Power / Output Results |                |     |    |
| ĺ | State                            |                              | Off            |     | On |
|   | Mode                             |                              | Additive Noise |     | •  |
|   | System Bandwidth                 |                              | 3.840 0        | MHz | •  |
|   | Min Noise/System Bandwidth Ratio |                              |                |     | 2  |

Fig. 3-10: General AWGN settings. The system bandwidth is 3.840 MHz.

- 5. Set the **Reference Mode** to **Noise**.
- Set the Noise Power and the Carrier to Noise Ratio (SNR) (e.g. power = -80.5 dB, SNR = 4 dB) (Fig. 3-11). Please note that for certain testcases an additional SNR correction factor applies.
- 7. For the SMU each AWGN block has to be set separately.
- 8. For the SMW the referenced RF port has to be set (e.g. RF A)

| AWGN Settings A                      |             | _    | × |
|--------------------------------------|-------------|------|---|
| General Noise Power / Output Results |             |      |   |
| Show Powers For Output               | RF A        |      | · |
| Set Noise Power Via                  | C/N         |      | • |
| Reference Mode                       | Noise       |      | · |
| Bit Rate                             | 100.000 000 | kbps |   |
| Carrier/Noise Ratio                  | -4.00       | dB   |   |
| Eb/N0                                | 15.54       | dB   | • |
| Carrier Power                        | -84.50      | dB   | • |
| Noise Power (System Bandwidth)       | -80.50      | dB   | · |
| Noise Power (Total Bandwidth)        | -76.99      | dB   | • |

Fig. 3-11: AWGN settings. Set the noise power and the SNR. The effective Carrier Power is shown.

## 3.1.4 Demo Program R&S TSrun

This Application Note comes with a demonstration program module called **WCDMA BS Performance Tests** for the software **R&S TSrun** which is free of charge. The module covers all required tests (with the exceptions in Table 1-2).

The **WCDMA BS Performance Tests** module represents a so called test for the TSrun software. See Section 4.1 for some important points on the basic operation of TSrun.

Each test described in this application note can be executed quickly and easily using the module. Additional individual settings can be applied.

The program offers a straightforward user interface, and SCPI remote command sequence export functions for integrating the necessary SCPI commands into any user-specific test environment. A measurement report will be generated on each run. It can be saved to a file in different formats including PDF and HTML.

Following SCPI resources are needed:

I SMx

## **Getting started**

This section describes only the module for the WCDMA BS Px tests. Double-click the test to open the window for entering parameters.

The test consists of two independent testcases:

| WCDMA_BS_Px_Tests |                   |  |  |  |  |  |  |
|-------------------|-------------------|--|--|--|--|--|--|
| ÷                 | UCDMA_BS_Px_Tests |  |  |  |  |  |  |
|                   | T Reset All       |  |  |  |  |  |  |
|                   | Measurement       |  |  |  |  |  |  |

- The testcase **ResetAll** resets all instruments (SMx)
- The testcase Measurement is the main part.

| WCDMA BS Performance                | e Test                        | -              |                                             | B        | -    |                                                                                                |
|-------------------------------------|-------------------------------|----------------|---------------------------------------------|----------|------|------------------------------------------------------------------------------------------------|
| ROHDE&SCH                           | WARZ                          |                |                                             |          |      | Help                                                                                           |
| Test Case: 8.2.1 Der                | modulation of DCH in S        | tatic Pro      | opagation Conditions                        |          |      | Reset Device Ext. Ref.                                                                         |
| -General Parameters<br>RF Frequency | 1950.00                       | MHz            | - Test Specific Parameters<br>Wanted Signal | S        |      | Comments:<br>8.2.1 Demodulation of DCH in Static<br>Propagation Conditions:                    |
| Power Level                         | -100.28                       | dBm            | Ref. Measurement Ch.<br>Block Error Rate    | RMC 12.2 | kbps | Generates a DCH signal of 1 UE with<br>different RMC's in static channel<br>conditions (AW(GN) |
| Diversity                           |                               |                | Transport Block Size                        | 168      | Bits | Note: For diversity the second RF path is necessary.                                           |
| Base Station                        |                               |                | - AWGN                                      | -84.00   | dBm  |                                                                                                |
| Power Class<br>Scrambling Mode      | Wide Area     Long Scrambling |                | Required BLER                               | < 0.01   | ·    | Tutota                                                                                         |
| Scrambling Code                     | 000000                        | HEX            | Required Pd                                 | >= 0.99  |      | BS Contractions                                                                                |
| Generator Attenuation               | on                            | رن <u>۔۔۔۔</u> | Eb/N0                                       | 8.70     | ) dB | Charnel AWGN                                                                                   |
| Path A                              | 0.00                          | dB             | Fading                                      |          |      |                                                                                                |
| Path B                              | 0.00                          | dB             | State                                       | Off      |      | SMx                                                                                            |
|                                     |                               |                |                                             |          |      | OK Cancel                                                                                      |

Fig. 3-12: Full overview: setting parameters for the WCDMA BS Performance tests.

### **General settings**

The basic parameters are set at the top right:

- Reset Devices: Sends a reset command to all connected instruments
- Ext. Ref: Uses an external reference

| Reset Device | Ext. Ref. |
|--------------|-----------|
|--------------|-----------|

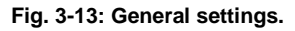

The **Attenuation** section is used to enter compensations for external path attenuations.

| - Generator Attenuation |      |    |  |  |
|-------------------------|------|----|--|--|
| Path A                  | 0.00 | dB |  |  |
| Path B                  | 0.00 | dB |  |  |

Fig. 3-14: Attenuation settings.

### **Test cases**

This is the main parameter. Select the wanted test case here. All other remaining parameters in the window are grayed out or set active based on the requirements for the selected test case. These parameters are described in detail in the individual sections below.

| 8.2.1 Demodulation of DCH in Static Propagation Conditions          |
|---------------------------------------------------------------------|
| 8.2.1 Demodulation of DCH in Static Propagation Conditions          |
| 8.3.1 Demodulation of DCH in Multipath Fading Conditions Case 1     |
| 8.3.2 Demodulation of DCH in Multipath Fading Conditions Case 2     |
| 8.3.3 Demodulation of DCH in Multipath Fading Conditions Case 3     |
| 8.3.4 Demodulation of DCH in Multipath Fading Conditions Case 4     |
| 8.4 Demodulation of DCH in Moving Propagation Conditions            |
| 8.5 Demodulation of DCH in Birth/Death Propagation Conditions       |
| 8.6 Verification of Internal BLER Calculation                       |
| 8.8.1 RACH Preamble Detection in Static Propagation Conditions      |
| 8.8.2 RACH Preamble Detection in Multipath Fading Case 3            |
| 8.8.3 Demodulation of RACH Message in Static Propagation Conditions |
| 8.8.4 Demodulation of RACH Message in Multipath Fading Case 3       |
| olo.+ Demodulation of rotort message in manipatin rading oase o     |

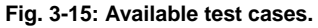

Based on the selected test case, helpful hints are provided in the Comments section and an illustration of the basic test setup is displayed.

| Comments:                                                                                      |
|------------------------------------------------------------------------------------------------|
| 8.2.1 Demodulation of DCH in Static<br>Propagation Conditions:                                 |
| Generates a DCH signal of 1 UE with<br>different RMC's in static channel<br>conditions (AWGN). |
| Note: For diversity the second RF path is necessary.                                           |
|                                                                                                |

Fig. 3-16: Brief notes are provided in the Comments section (top right) based on the selected test case.

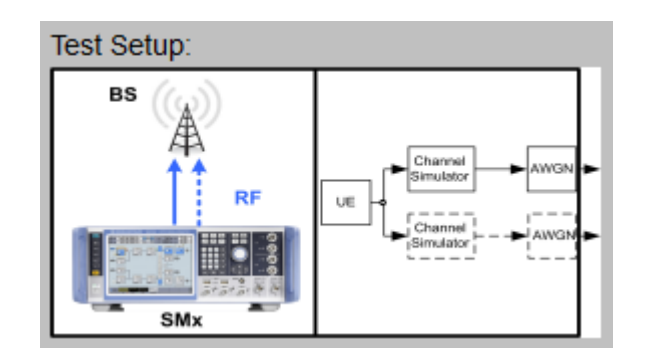

Fig. 3-17: The Test Setup section (bottom right) displays a basic setup for the selected test case.

## General settings for the signal

Use this section to define the basic parameters for the LTE signal:

- **RF Frequency** for the center frequency
- Power Level: the wanted level
- **Trigger Mode:** typically External trigger provided by the basestation under test
- Diversity: switches on the RX diversity
- The section **Base Station** defines the general BS settings:
  - Power Class
  - Scrambling Mode
  - Scrambling Code

More advanced settings for specific tests cases are described in the corresponding sections below.

| General Parameters |                     |     |  |  |  |
|--------------------|---------------------|-----|--|--|--|
| RF Frequency       | 1950.00             | MHz |  |  |  |
| Power Level        | -100.28             | dBm |  |  |  |
| Trigger Mode       | Armed Auto (Ext.) 👻 |     |  |  |  |
| Diversity          |                     |     |  |  |  |
| Base Station       |                     |     |  |  |  |
| Power Class        | Wide Area 🔹         |     |  |  |  |
| Scrambling Mode    | Long Scrambling -   |     |  |  |  |
| Scrambling Code    | 000000              | HEX |  |  |  |

Fig. 3-18: Main parameter settings.

## 3.2 Demodulation of DCH

The Dedicated Channel (DCH) is a transport channel for dedicated user and control data. For reproducible testing, so called Reference Measurement Channels (RMC) has been defined in the specification.

The performance requirement for DCH is determined by the maximum Block Error Ratio (BLER) allowed when the receiver input signal is at a specified  $E_b/N_0$  limit. The BLER is calculated for each of the measurement channels supported by the base station [1].

If external BLER measurement is not used then the internal BLER calculation shall be used instead. When internal BLER calculation is used, the requirements of the verification test according to 8.6 shall be met in advance [1].

| DCH tests and data rates                                     |     |     |     |     |  |  |
|--------------------------------------------------------------|-----|-----|-----|-----|--|--|
| Reference<br>Measurement<br>Channel<br>data rate<br>(kbit/s) | 8.2 | 8.3 | 8.4 | 8.5 |  |  |
| 12.2                                                         | V   | V   | V   | V   |  |  |
| 64                                                           | V   | V   | V   | V   |  |  |
| 144                                                          | V   | V   | -   | -   |  |  |
| 384                                                          | V   | Ø   | -   | -   |  |  |
| Table 3-1: different data rates in DCH tests                 |     |     |     |     |  |  |

Table 5-1. different data fates in Dorn tes

The AWGN is for all DCH tests:

| AWGN settings        |               |  |  |  |  |
|----------------------|---------------|--|--|--|--|
| Base Station         | AWGN<br>(dBm) |  |  |  |  |
| Wide Area            | - 84          |  |  |  |  |
| Medium Range         | - 74          |  |  |  |  |
| Local Area / Home BS | - 70          |  |  |  |  |

Table 3-2: AWGN settings for DCH tests

The resulting RF level is calculated:

$$Level = AWGN + 10 \times log_{10} \frac{RMC}{3.84 \times 10^6} + \frac{E_b}{N_0}$$

Example for a wide area BS with a RMC of 64 kbit/s and Eb/N0 of 5.5 dB: Level = -84 dBm - 17.78 dB + 5.5 dB = -96.28 dBm.

## 3.2.1 Demodulation of DCH in static propagation conditions (Clause 8.2.1)

In this test the BLER is determined in static propagation conditions (AWGN) at certain  $E_{\rm b}/N_{\rm 0.}$ 

The test shall verify the receiver's ability to receive the test signal under static propagation conditions with a BLER not exceeding a specified limit [1].

| Requirements for DCH in AWGN channel |      |                                                 |                                                    |  |  |
|--------------------------------------|------|-------------------------------------------------|----------------------------------------------------|--|--|
| Measurement<br>channel<br>(kbit/s)   | BLER | E <sub>b</sub> /N₀<br>With Rx Diversity<br>(dB) | E <sub>b</sub> /N₀<br>Without Rx Diversity<br>(dB) |  |  |
| 40.0                                 | 0.1  | n.a.                                            | n.a.                                               |  |  |
| 12.2                                 | 0.01 | 5.5                                             | 8.7                                                |  |  |
|                                      | 0.1  | 1.9                                             | 5.1                                                |  |  |
| 64                                   | 0.01 | 2.1                                             | 5.2                                                |  |  |
|                                      | 0.1  | 1.2                                             | 4.2                                                |  |  |
| 144                                  | 0.01 | 1.3                                             | 4.4                                                |  |  |
| 004                                  | 0.1  | 1.3                                             | 4.4                                                |  |  |
| 384                                  | 0.01 | 1.4                                             | 4.5                                                |  |  |

Table 3-3: Requirements for 8.2.1

## **Test Setup**

Fig. 3-19 shows the test setup.

For diversity the wanted signal generated by SMx baseband A is split up in two paths. AWGN is added.

The SMU needs an external trigger at input TRIGGER1, the SMW at USER3.

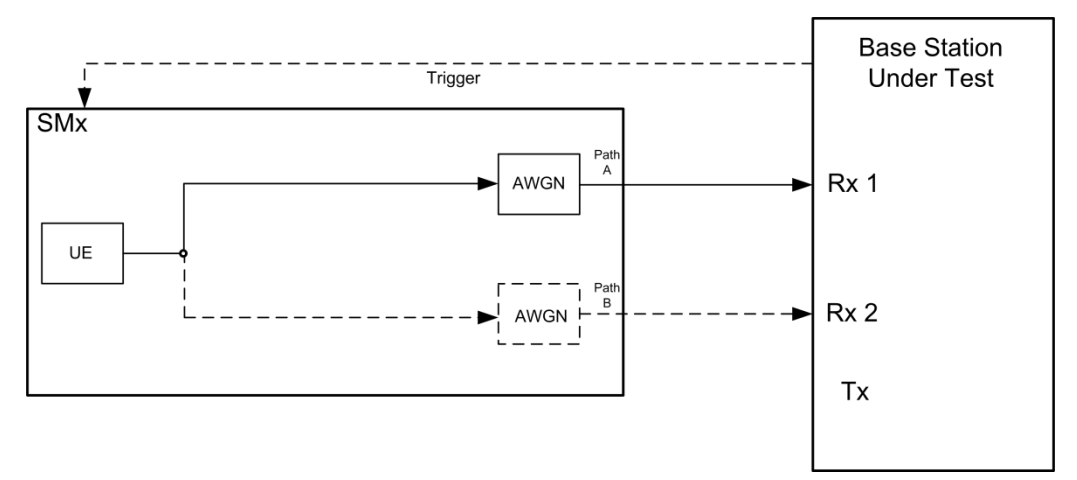

Fig. 3-19: Test setup for DCH test 8.2.1

## **Test Procedure**

As an example the settings for diversity, wide area BS and a BLER of 0.01 are shown.

- 1. For the basic steps see section 3.1.1.
- 2. Select **8.2.1 Demodulation of DCH** and switch **Diversity ON.** (both in tab **General**)

| General               | Base Station | ○ Wanted Signa  | ○ Fading |                  |                      |      |
|-----------------------|--------------|-----------------|----------|------------------|----------------------|------|
| Test Case             | 8.2.1 Democ  | dulation of DCH |          |                  |                      | -    |
| Edit Mode             |              |                 | Accordir | ng to Standard - | Marker Configuration | Auto |
| Trigger Configuration |              |                 | Auto (Ex | t. Trigger 1) -  | Diversity            | On - |
|                       |              |                 |          |                  |                      |      |

3. Select the **Reference Measurement Channel** and set the **RF Frequency**. In addition the resulting **Power Level** is displayed. (example: RMC 12.2 kbps, 1.95 GHz)

| General Base Station O War | nted Signal 🔘 AWGN 🔘   | Fading                        |                 |
|----------------------------|------------------------|-------------------------------|-----------------|
| State                      | Off On                 | Reference Measurement Channel | RMC 12.2 kbps - |
| RF Frequency               | 1.950 000 000 00 GHz · | Power Level                   | -103.5 dBm 🕞    |
|                            |                        |                               |                 |
|                            |                        |                               |                 |
|                            |                        |                               |                 |

4. Set the required **BLER** (example **0.01**). In addition the **AWGN level** (depends on the Base station power class) and the **Eb/No** is displayed

| 3GPP FDD: T             | est Case Wizard    | (TS 25.141)                                               |              |             |                      |       | _   | ×      |
|-------------------------|--------------------|-----------------------------------------------------------|--------------|-------------|----------------------|-------|-----|--------|
| Wante<br>AWGN<br>Fading | d Signal<br>I<br>9 | .70<br>.80<br>.90<br>.100<br>.100<br>.120<br>.130<br>.140 |              |             |                      |       |     |        |
|                         |                    | 1.94                                                      | 1.945        | Freq        | 1.95<br>Juency / GHz | 1.955 | 1.9 | 96     |
| General                 | Base Station       | O Wanted Signal                                           |              | ) Fading    |                      |       |     |        |
| State                   |                    | Off                                                       | On           | Required BI | LER                  |       | < 0 | ).01 - |
| Power Le                | vel (within 3.84   | MHz BW)                                                   | -84.00 dBm - | Eb/N0       |                      |       | 5.5 | 0 dB - |
|                         |                    |                                                           |              |             |                      |       |     |        |
| 8.2.1 Dem               | odulation of D     | сн                                                        |              |             |                      |       | Ap  | ply    |

5. Measure the BLER at the base station.

## **Demo Program**

Fig. 3-20 shows the parameters of the test. Select the wanted **Ref Measurement Ch.** and the **Required BLER**. When selecting a particular test all settings are default according to the specification. The setting of the **Eb/N0** depends on the RMC and the required BLER and diversity. The level depends also on the base station power class. For this test the fading is Off.

| Test Specific Parameters |            |      |  |  |  |  |  |  |
|--------------------------|------------|------|--|--|--|--|--|--|
| Wanted Signal            |            |      |  |  |  |  |  |  |
| Ref. Measurement Ch.     | RMC 12.2 - | kbps |  |  |  |  |  |  |
| Block Error Rate         | 0.01 -     |      |  |  |  |  |  |  |
| Transport Block Size     | 168 👻      | Bits |  |  |  |  |  |  |
| AWGN                     |            |      |  |  |  |  |  |  |
| Power Level              | -84.00     | dBm  |  |  |  |  |  |  |
| Required BLER            | < 0.01 ▼   |      |  |  |  |  |  |  |
| Required Pd              | >= 0.99 👻  |      |  |  |  |  |  |  |
| Eb/N0                    | 8.70       | dB   |  |  |  |  |  |  |
| Fading                   |            |      |  |  |  |  |  |  |
| State                    | Off        |      |  |  |  |  |  |  |

Fig. 3-20: Parameter for DCH test 8.2.1

#### Fig. 3-21 shows the report.

WCDMA Base Station Performance Test Test Case: 8.2.1 Demodulation of DCH in Static Propagation Conditions Generator Settings: Trigger Configuration: Armed Auto (Ext.) Diversity: On Attenuation (Path A): 1.23 dB Attenuation (Path B): 2.34 dB Base Station Configuration: Power Class: Wide Area Scrambling Mode: Long Scrambling Scrambling Code: 000000 HEX Settings Item and Configuration Value Unit Status Wanted Signal **RF Frequency** 1950.00 MHz ------Power Level \_\_\_\_ -103.48 dBm RMC 12.2 kbps Reference Measurement Channel AWGN Power Level within 3.84 MHz BW -84.00 dBm ---Required BLER \_\_\_\_ < 0.01 -/-Eb/N0 5.50 dB Fading Off -/-State \_\_\_\_

Settings in compliance with TS 25.141!

Fig. 3-21: Report 8.2.1

## 3.2.2 Demodulation of DCH in multipath fading conditions (Clause 8.3)

In this test the BLER is determined in multipath fading conditions and additional AWGN at certain  $E_{\text{b}}/N_{0}$ 

The test is split in four different tests with different fading conditions. Pleas also note the applicability for the different BS power classes:

| Test  | Fading | BS class       |
|-------|--------|----------------|
| 8.3.1 | Case 1 | All            |
| 8.3.2 | Case 2 | Not Home BS    |
| 8.3.3 | Case 3 | Not Home BS    |
| 8.3.4 | Case 4 | Wide Area only |

Table 3-4: Four tests with different fading conditions for 8.3

The tests shall verify the receiver's ability to receive the test signal

- under slow multipath fading propagation conditions (8.3.1)
- that has a large time dispersion (8.3.2)
- under fast fading propagation conditions (8.3.3 and 8.3.4)

with a BLER not exceeding a specified limit [1].

| Requirements for DCH in multipath case 1 channel (8.3.1) |      |                                                 |                                                    |  |  |  |  |  |  |
|----------------------------------------------------------|------|-------------------------------------------------|----------------------------------------------------|--|--|--|--|--|--|
| Measurement<br>channel<br>(kbit/s)                       | BLER | E <sub>b</sub> /N₀<br>With Rx Diversity<br>(dB) | E <sub>b</sub> /N₀<br>Without Rx Diversity<br>(dB) |  |  |  |  |  |  |
| 10.0                                                     | 0.1  | n.a.                                            | n.a.                                               |  |  |  |  |  |  |
| 12.2                                                     | 0.01 | 12.5                                            | 19.7                                               |  |  |  |  |  |  |
|                                                          | 0.1  | 6.8                                             | 12.2                                               |  |  |  |  |  |  |
| 64                                                       | 0.01 | 9.8                                             | 16.5                                               |  |  |  |  |  |  |
|                                                          | 0.1  | 6.0                                             | 11.4                                               |  |  |  |  |  |  |
| 144                                                      | 0.01 | 9.0                                             | 15.6                                               |  |  |  |  |  |  |
|                                                          | 0.1  | 6.4                                             | 11.8                                               |  |  |  |  |  |  |
| 384                                                      | 0.01 | 9.4                                             | 16.1                                               |  |  |  |  |  |  |

The tables Table 3-5 to Table 3-8 show the different test requirements.

Table 3-5: Requirements for 8.3.1

| Requirements for DCH in multipath case 2 channel (8.3.2) |      |                                                 |                                                    |  |  |  |  |  |  |
|----------------------------------------------------------|------|-------------------------------------------------|----------------------------------------------------|--|--|--|--|--|--|
| Measurement<br>channel BLER<br>(kbit/s)                  |      | E <sub>b</sub> /N₀<br>With Rx Diversity<br>(dB) | E <sub>b</sub> /N₀<br>Without Rx Diversity<br>(dB) |  |  |  |  |  |  |
| 40.0                                                     | 0.1  | n.a.                                            | n.a.                                               |  |  |  |  |  |  |
| 12.2                                                     | 0.01 | 9.6                                             | 15.6                                               |  |  |  |  |  |  |
|                                                          | 0.1  | 4.9                                             | 9.8                                                |  |  |  |  |  |  |
| 64                                                       | 0.01 | 7.0                                             | 12.9                                               |  |  |  |  |  |  |
|                                                          | 0.1  | 4.3                                             | 8.8                                                |  |  |  |  |  |  |
| 144                                                      | 0.01 | 6.2                                             | 12.1                                               |  |  |  |  |  |  |
| 384                                                      | 0.1  | 4.7                                             | 9.3                                                |  |  |  |  |  |  |
|                                                          | 0.01 | 6.7                                             | 12.7                                               |  |  |  |  |  |  |

Table 3-6: Requirements for 8.3.2

| Requirements for DCH in multipath case 3 channel (8.3.3) |       |                                                 |                                                    |  |  |  |  |  |  |
|----------------------------------------------------------|-------|-------------------------------------------------|----------------------------------------------------|--|--|--|--|--|--|
| Measurement<br>channel<br>(kbit/s)                       | BLER  | E <sub>b</sub> /N₀<br>With Rx Diversity<br>(dB) | E <sub>b</sub> /N₀<br>Without Rx Diversity<br>(dB) |  |  |  |  |  |  |
|                                                          | 0.1   | n.a.                                            | n.a.                                               |  |  |  |  |  |  |
| 12.2                                                     | 0.01  | 7.8                                             | 11.4                                               |  |  |  |  |  |  |
|                                                          | 0.001 | 8.6                                             | 12.3                                               |  |  |  |  |  |  |
|                                                          | 0.1   | 4.0                                             | 7.7                                                |  |  |  |  |  |  |
| 64                                                       | 0.01  | 4.4                                             | 8.3                                                |  |  |  |  |  |  |
|                                                          | 0.001 | 4.7                                             | 9.1                                                |  |  |  |  |  |  |
|                                                          | 0.1   | 3.4                                             | 6.6                                                |  |  |  |  |  |  |
| 144                                                      | 0.01  | 3.8                                             | 7.3                                                |  |  |  |  |  |  |
|                                                          | 0.001 | 4.2                                             | 7.8                                                |  |  |  |  |  |  |
|                                                          | 0.1   | 3.8                                             | 7.1                                                |  |  |  |  |  |  |
| 384                                                      | 0.01  | 4.2                                             | 7.8                                                |  |  |  |  |  |  |
|                                                          | 0.001 | 4.8                                             | 8.5                                                |  |  |  |  |  |  |

Table 3-7: Requirements for 8.3.3

| Requirements for DCH in multipath case 4 channel (8.3.4) |       |                                                 |                                                    |  |  |  |  |  |
|----------------------------------------------------------|-------|-------------------------------------------------|----------------------------------------------------|--|--|--|--|--|
| Measurement<br>channel<br>(kbit/s)                       | BLER  | E <sub>b</sub> /N₀<br>With Rx Diversity<br>(dB) | E <sub>b</sub> /N₀<br>Without Rx Diversity<br>(dB) |  |  |  |  |  |
|                                                          | 0.1   | n.a.                                            | n.a.                                               |  |  |  |  |  |
| 12.2                                                     | 0.01  | 10.8                                            | 14.4                                               |  |  |  |  |  |
|                                                          | 0.001 | 11.6                                            | 15.3                                               |  |  |  |  |  |
|                                                          | 0.1   | 7.0                                             | 10.7                                               |  |  |  |  |  |
| 64                                                       | 0.01  | 7.4                                             | 8.3                                                |  |  |  |  |  |
|                                                          | 0.001 | 7.7                                             | 12.1                                               |  |  |  |  |  |
|                                                          | 0.1   | 6.4                                             | 9.6                                                |  |  |  |  |  |
| 144                                                      | 0.01  | 6.8                                             | 10.3                                               |  |  |  |  |  |
|                                                          | 0.001 | 7.2                                             | 10.8                                               |  |  |  |  |  |
|                                                          | 0.1   | 6.8                                             | 10.1                                               |  |  |  |  |  |
| 384                                                      | 0.01  | 7.2                                             | 10.8                                               |  |  |  |  |  |
|                                                          | 0.001 | 7.8                                             | 11.5                                               |  |  |  |  |  |

Table 3-8: Requirements for 8.3.4

## **Test Setup**

Fig. 3-22 shows the test setup.

For diversity the wanted signal generated by SMx baseband A is split up in two paths. The channel is simulated and AWGN is added.

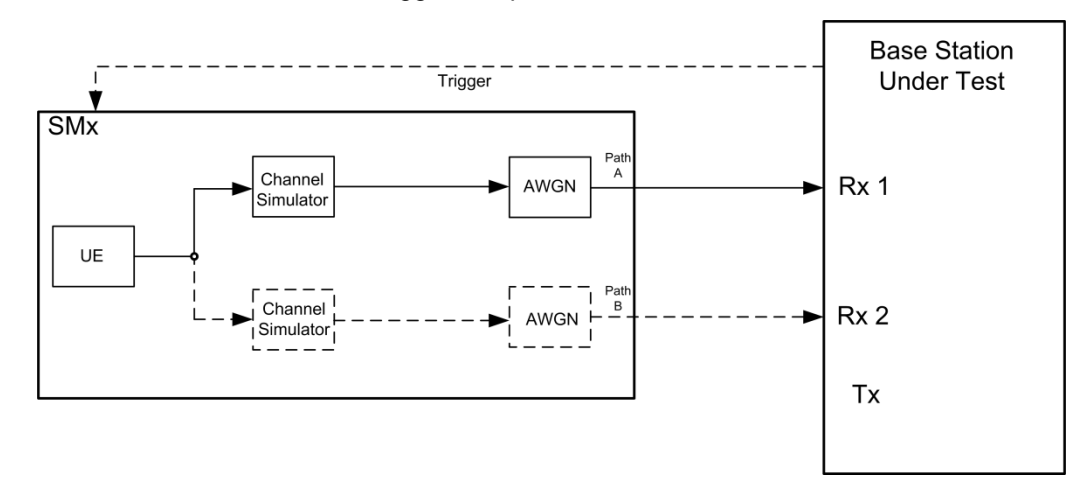

The SMU needs an external trigger at input TRIGGER1, the SMW at USER3.

Fig. 3-22: Test setup for DCH test 8.3

#### **Test Procedure**

As an example the settings for diversity, Medium Range BS , RMC 384 and a BLER of 0.001 for fading case 3 are shown.

- 1. For the basic steps see section 3.1.1.
- 2. Select **8.3.3 Demodulation of DCH** and switch **Diversity ON.** (both in tab **General**)

| General   | Base Station    | Wanted Signal    | O AWGN | O Fading |                  |                      |      |
|-----------|-----------------|------------------|--------|----------|------------------|----------------------|------|
| Test Case | e 8.3.3 Multipa | th Fading Case 3 |        |          |                  |                      |      |
| Edit Mode | •               |                  |        | Accordin | ng to Standard - | Marker Configuration | Auto |
| Trigger C | onfiguration    |                  |        | Auto (Ex | t. Trigger 1)    | Diversity            | On   |

 Select the Reference Measurement Channel and set the RF Frequency. In addition the resulting Power Level is displayed. (example: RMC 384 kbps, 1.95 GHz)

| General  | Base Station | Wanted Signal | O AWGN    | 0  | Fading                                     |     |
|----------|--------------|---------------|-----------|----|--------------------------------------------|-----|
| State    |              | Off(          |           | On | Reference Measurement Channel RMC 384 kbps | ; • |
| RF Frequ | ency         | 1.950 000     | 000 00 GH | ۰z | Power Level -79.80 dBm                     |     |

4. Set the required **BLER** (example **0.001**). In addition the **AWGN level** (depends on the Base station power class) and the **Eb/No** is displayed. Note that **Fading** is switched On.

| 3GPP FDD: 1            | Fest Case Wizard    | (TS 25.141)                                                              |            |                   |         |       | _                 | ×       |
|------------------------|---------------------|--------------------------------------------------------------------------|------------|-------------------|---------|-------|-------------------|---------|
| Wante<br>AWGN<br>Fadin | :d Signal<br>I<br>9 | -60<br>-70<br>-70<br>-70<br>-70<br>-70<br>-70<br>-70<br>-70<br>-70<br>-7 |            | Faded             | 2       |       | $\langle \rangle$ |         |
|                        |                     | 1.94                                                                     | 1.945      | 1.95<br>Frequency | r / GHz | 1.955 | 1.9               | 96      |
| General                | Base Station        | <b>Wanted</b> Signal                                                     |            | Fading            |         |       |                   |         |
| State                  |                     | Off                                                                      | On         | Required BLER     |         |       | < 0               | ).001 - |
| Power Le               | vel (within 3.84    | MHz BW)                                                                  | -74.00 dBm | Eb/N0             |         |       | 4.8               | 10 dB - |
|                        |                     |                                                                          |            |                   |         |       |                   |         |
|                        |                     |                                                                          |            |                   |         |       |                   |         |
|                        |                     |                                                                          |            |                   |         |       |                   |         |
| 8.3.3 Multi            | path Fading C       | ase 3                                                                    |            |                   |         |       | Ap                | ply     |

5. Measure the BLER at the base station.

### **Demo Program**

Fig. 3-23 shows the parameters of the test. Select the wanted **Ref Measurement Ch.** and the **Required BLER**. When selecting a particular test all settings are default according to the specification. The setting of the **Eb/N0** depends on the RMC and the required BLER and diversity. The level depends also on the base station power class. For this test the fading is **On**, the settings depend on the testcase (case 1...4).

| Test Specific Parameters |           |      |  |
|--------------------------|-----------|------|--|
| Wanted Signal            |           |      |  |
| Ref. Measurement Ch.     | RMC 64 -  | kbps |  |
| Block Error Rate         | 0.01 -    | ]    |  |
| Transport Block Size     | 168 -     | Bits |  |
| AWGN                     |           |      |  |
| Power Level              | -84.00    | dBm  |  |
| Required BLER            | < 0.1 ▼   | ]    |  |
| Required Pd              | >= 0.99 👻 |      |  |
| Eb/N0                    | 12.20     | dB   |  |
| Fading                   |           |      |  |
| State                    | On        |      |  |

Fig. 3-23: Parameter for DCH test 8.3.1

#### Fig. 3-24 shows the report.

WCDMA Base Station Performance Test Test Case: 8.3.1 Demodulation of DCH in Multipath Fading Conditions Case 1 Generator Settings: Trigger Configuration: Armed Auto (Ext.) Diversity: Off Attenuation (Path A): 1.23 dB Base Station Configuration: Power Class: Wide Area Scrambling Mode: Long Scrambling Scrambling Code: 000000 HEX Settings Item and Configuration Value Unit Status Wanted Signal **RF Frequency** 1950.00 MHz \_ Power Level -89.58 dBm \_\_\_\_ \_\_\_\_ **Reference Measurement Channel** RMC 64 kbps AWGN Power Level within 3.84 MHz BW -84.00 dBm Required BLER < 0.1 -/---------Eb/N0 12.20 dB \_ \_\_\_ Fading State --------On -/-

Settings in compliance with TS 25.141!

Fig. 3-24: Report 8.3.1

## 3.2.3 Demodulation of DCH in moving propagation conditions (Clause 8.4)

In this test the BLER is determined in moving propagation conditions and additional AWGN at certain  $E_{\rm b}/N_{0}$ 

The test shall verify the receiver's ability to receive and track the test signal with a BLER not exceeding a specified limit [1].

| Requirements for DCH in moving channel |      |                                                 |                                                    |  |
|----------------------------------------|------|-------------------------------------------------|----------------------------------------------------|--|
| Measurement<br>channel<br>(kbit/s)     | BLER | E <sub>♭</sub> /N₀<br>With Rx Diversity<br>(dB) | E <sub>b</sub> /N₀<br>Without Rx Diversity<br>(dB) |  |
| 40.0                                   | 0.1  | n.a.                                            | n.a.                                               |  |
| 12.2                                   | 0.01 | 6.3                                             | 9.3                                                |  |
|                                        | 0.1  | 2.7                                             | 5.9                                                |  |
| 64                                     | 0.01 | 2.8                                             | 6.1                                                |  |

Table 3-9: Requirements for 8.4

#### **Test Setup**

Fig. 3-25 shows the test setup.

For diversity the wanted signal generated by SMx baseband A is split up in two paths. AWGN is added.

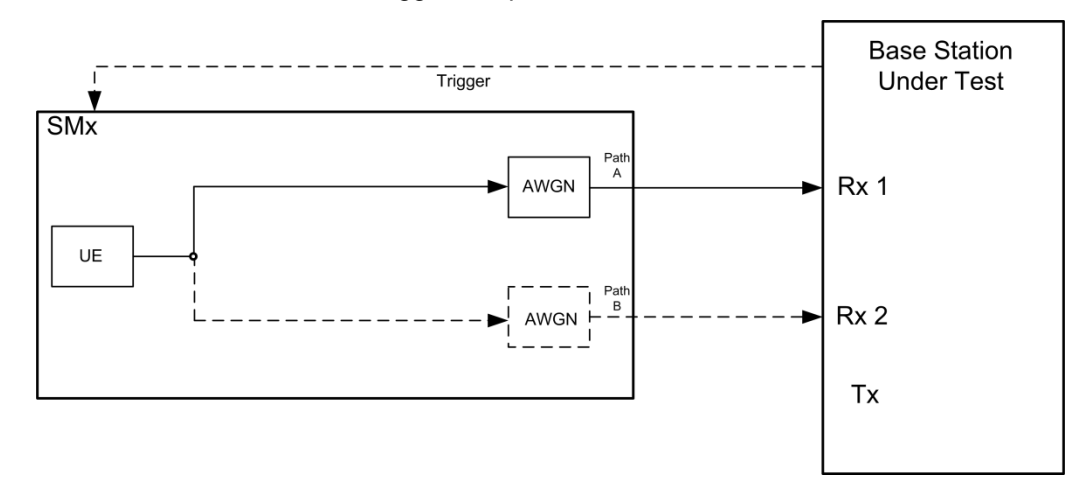

The SMU needs an external trigger at input TRIGGER1, the SMW at USER3.

Fig. 3-25: Test setup for DCH test 8.4

#### **Test Procedure**

As an example the settings for diversity, wide area BS, RMC 64 and a BLER of 0.01 are shown.

- 1. For the basic steps see section 3.1.1.
- 2. Select **8.4 Demodulation of DCH in Moving Propagation Conditions** and switch **Diversity ON.** (both in tab **General**)

| General   | Base Station | Wanted Signal       | O AWGN      | • Fading        |              |                      |        |
|-----------|--------------|---------------------|-------------|-----------------|--------------|----------------------|--------|
| Test Case | 8.4 Demodu   | lation of DCH in Mo | ving Propag | ation Condition | s            |                      | ·      |
| Edit Mode | 1            |                     |             | According to    | o Standard - | Marker Configuration | Auto - |
| Trigger C | onfiguration |                     |             | Auto (Ext. T    | rigger 1) -  | Diversity            | On ·   |

 Select the Reference Measurement Channel and set the RF Frequency. In addition the resulting Power Level is displayed. (example: RMC 64 kbps, 1.95 GHz)

| General Base | Station | OWanted Signal |          | 10   | Fading   |                     |      |            |
|--------------|---------|----------------|----------|------|----------|---------------------|------|------------|
| State        |         | Off(           | 0        | On   | Referenc | e Measurement Chann | el R | MC 64 kbps |
| RF Frequency |         | 1.950 000      | 000 00 G | Hz • | Power Le | evel                |      | -98.98 dBm |

4. Set the required **BLER** (example **0.01**). In addition the **AWGN level** (depends on the Base station power class) and the **Eb/No** is displayed. Note that **Fading** is switched On.

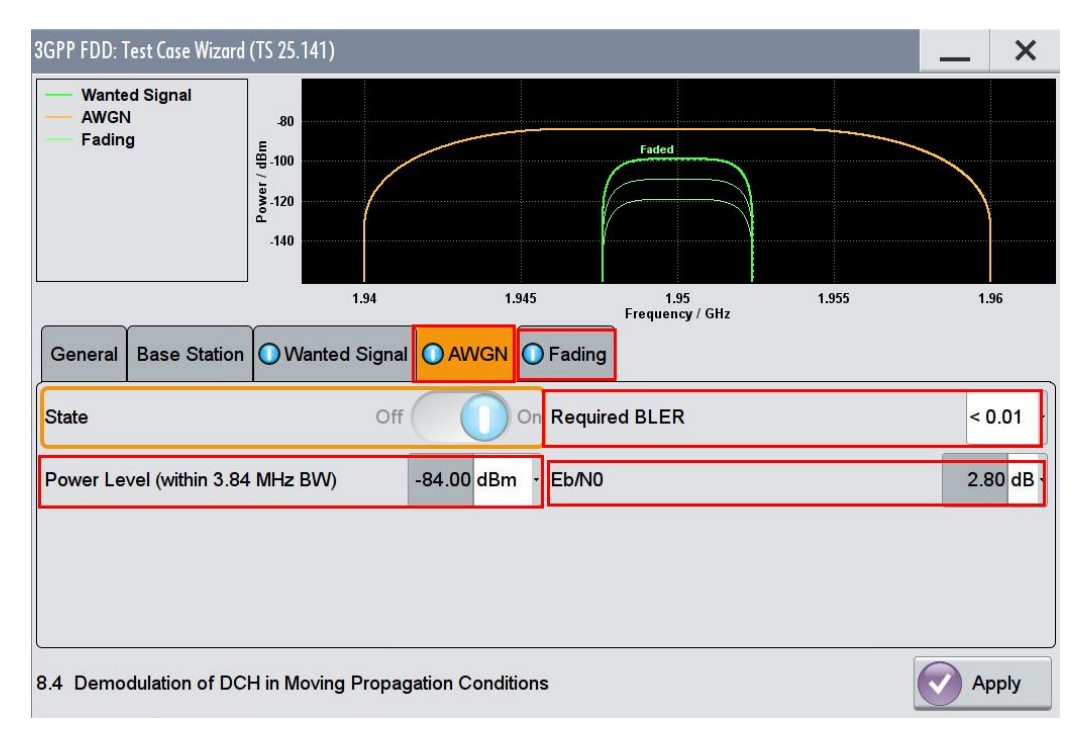

5. Measure the BLER at the base station.

## **Demo Program**

Fig. 3-26 shows the parameters of the test. Select the wanted **Ref Measurement Ch.** and the **Required BLER**. When selecting a particular test all settings are default according to the specification. The setting of the **Eb/N0** depends on the RMC and the required BLER and diversity. The level depends also on the base station power class. For this test the fading is **On**, the settings are moving propagation.

| Test Specific Parameters |           |      |  |
|--------------------------|-----------|------|--|
| Wanted Signal            |           |      |  |
| Ref. Measurement Ch.     | RMC 64 🗸  | kbps |  |
| Block Error Rate         | 0.01      | ·    |  |
| Transport Block Size     | 168       | Bits |  |
| AWGN                     |           |      |  |
| Power Level              | -84.00    | dBm  |  |
| Required BLER            | < 0.1 ▼   | ·]   |  |
| Required Pd              | >= 0.99 - | ·    |  |
| Eb/N0                    | 5.90      | dB   |  |
| Fading                   |           |      |  |
| State                    | On        |      |  |

Fig. 3-26: Parameter for DCH test 8.4

#### Fig. 3-27 shows the report.

WCDMA Base Station Performance Test Test Case: 8.4 Demodulation of DCH in Moving Propagation Conditions Generator Settings: Trigger Configuration: Armed Auto (Ext.) Diversity: Off Attenuation (Path A): 1.23 dB Base Station Configuration: Power Class: Wide Area Scrambling Mode: Long Scrambling Scrambling Code: 000000 HEX Value Unit Status Settings Item and Configuration Wanted Signal **RF Frequency** 1950.00 MHz Power Level -95.88 dBm ---Reference Measurement Channel \_\_\_\_ RMC 64 kbps AWGN Power Level within 3.84 MHz BW -84.00 dBm Required BLER < 0.1 -1----Eb/N0 5.90 dB \_\_\_ Fading State On -/-

Settings in compliance with TS 25.141!

Fig. 3-27: Report 8.4

## 3.2.4 Demodulation of DCH in birth/death propagation conditions (Clause 8.5)

In this test the BLER is determined in birth/death propagation conditions and additional AWGN at certain  $E_{\rm b}/N_{0}$ 

The test shall verify the receiver's ability to receive the test signal to find new multi path components with a BLER not exceeding a specified limit [1].

| Requirements for DCH in birth/death channel |      |                                                 |                                                    |  |
|---------------------------------------------|------|-------------------------------------------------|----------------------------------------------------|--|
| Measurement<br>channel<br>(kbit/s)          | BLER | E <sub>♭</sub> /N₀<br>With Rx Diversity<br>(dB) | E <sub>b</sub> /N₀<br>Without Rx Diversity<br>(dB) |  |
|                                             | 0.1  | n.a.                                            | n.a.                                               |  |
| 12.2                                        | 0.01 | 8.3                                             | 11.4                                               |  |
| 04                                          | 0.1  | 4.7                                             | 8.0                                                |  |
| 64                                          | 0.01 | 4.8                                             | 8.1                                                |  |

Table 3-10: Requirements for 8.5

#### **Test Setup**

Fig. 3-28 shows the test setup.

For diversity the wanted signal generated by SMx baseband A is split up in two paths. AWGN is added.

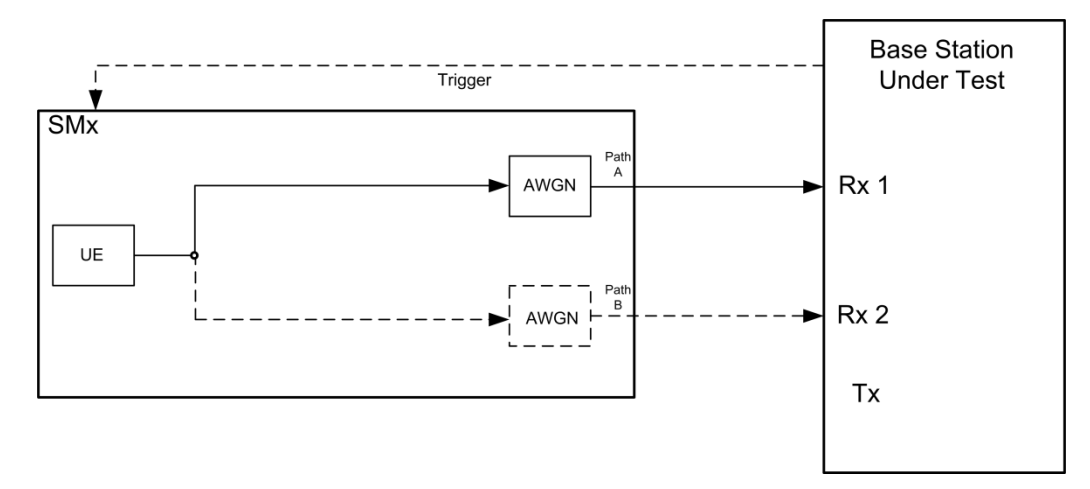

The SMU needs an external trigger at input TRIGGER1, the SMW at USER3.

Fig. 3-28: Test setup for DCH test 8.5

#### **Test Procedure**

As an example the settings for diversity, wide area BS, RMC 64 and a BLER of 0.01 are shown.

- 1. For the basic steps see section 3.1.1.
- 2. Select **8.5 Demodulation of DCH in Birth/Death Propagation Conditions** and switch **Diversity ON.** (both in tab **General**)

| General Base Station 🔘 Wanted Signal 🔘 AWGN          | ● Fading                                        |
|------------------------------------------------------|-------------------------------------------------|
| Test Case 8.5 Demodulation of DCH in Birth/Death Pro | pagation Conditions                             |
| Edit Mode                                            | According to Standard Marker Configuration Auto |
| Trigger Configuration                                | Auto (Ext. Trigger 1) · Diversity On ·          |

 Select the Reference Measurement Channel and set the RF Frequency. In addition the resulting Power Level is displayed. (example: RMC 64 kbps, 1.95 GHz)

| General  | Base Station | O Wanted Signal | O AWGN      | • Fading     |                         |             |   |
|----------|--------------|-----------------|-------------|--------------|-------------------------|-------------|---|
| State    |              | Off             |             | On Referen   | nce Measurement Channel | RMC 64 kbps | ] |
| RF Frequ | ency         | 1.950 000       | ) 000 00 GH | lz · Power I | _evel                   | -96.98 dBm  | - |

 Set the required BLER (example 0.01). In addition the AWGN level (depends on the Base station power class) and the Eb/No is displayed. Note that Fading is switched On.

| 3GPP FDD: Test Case Wizar       | d (TS 25.141)                      |                  |                         |       | _           | ×      |
|---------------------------------|------------------------------------|------------------|-------------------------|-------|-------------|--------|
| Wanted Signal<br>AWGN<br>Fading | -80<br>Egeneration<br>-100<br>-140 |                  | Faded                   |       |             |        |
|                                 | 1.94                               | 1.945            | 1.95<br>Frequency / GHz | 1.955 | 1.9         | 16     |
| General Base Station            | n 🔘 Wanted Signal 🔘                | AWGN O Fading    | J                       |       |             |        |
| State                           | Off                                | On Requi         | red BLER                |       | < 0         | ).01 · |
| Power Level (within 3.8         | 34 MHz BW) -84.(                   | 00 dBm + Eb/N0   | È.                      |       | 4.8         | 0 dB   |
|                                 |                                    |                  |                         |       |             |        |
| 8.5 Demodulation of D           | CH in Birth/Death Propaga          | ation Conditions |                         |       | <b>O</b> Ap | ply    |

5. Measure the BLER at the base station.

## **Demo Program**

Fig. 3-29 shows the parameters of the test. Select the wanted **Ref Measurement Ch.** and the **Required BLER**. When selecting a particular test all settings are default according to the specification. The setting of the **Eb/N0** depends on the RMC and the required BLER and diversity. The level depends also on the base station power class. For this test the fading is **On**, the settings are birth/death propagation.

| Test Specific Parameters |           |      |  |
|--------------------------|-----------|------|--|
| Wanted Signal            |           |      |  |
| Ref. Measurement Ch.     | RMC 64 🔹  | kbps |  |
| Block Error Rate         | 0.01 👻    |      |  |
| Transport Block Size     | 168 -     | Bits |  |
| AWGN                     |           |      |  |
| Power Level              | -84.00    | dBm  |  |
| Required BLER            | < 0.1 ▼   | ]    |  |
| Required Pd              | >= 0.99 💌 |      |  |
| Eb/N0                    | 8.00      | dB   |  |
| Fading                   |           |      |  |
| State                    | On        |      |  |

Fig. 3-29: Parameter for DCH test 8.5

#### Fig. 3-30 shows the report.

WCDMA Base Station Performance Test

Test Case: 8.5 Demodulation of DCH in Birth/Death Propagation Conditions

Generator Settings: Trigger Configuration: Armed Auto (Ext.) Diversity: Off Attenuation (Path A): 1.23 dB Base Station Configuration: Power Class: Wide Area Scrambling Mode: Long Scrambling Scrambling Code: 000000 HEX

| Settings Item and Configuration |   | Value       | Unit | Status |
|---------------------------------|---|-------------|------|--------|
| Wanted Signal                   |   |             |      |        |
| RF Frequency                    |   | <br>1950.00 | MHz  |        |
| Power Level                     |   | <br>-93.78  | dBm  |        |
| Reference Measurement Channel   |   | <br>RMC 64  | kbps |        |
| AWGN                            |   |             |      |        |
| Power Level within 3.84 MHz BW  |   | <br>-84.00  | dBm  |        |
| Required BLER                   |   | <br>< 0.1   | -/-  |        |
| Eb/N0                           |   | <br>8.00    | dB   |        |
| Fading                          |   |             |      |        |
| State                           |   | <br>On      | -/-  |        |
|                                 | - |             |      |        |

Settings in compliance with TS 25.141!

Fig. 3-30: Report 8.5

## 3.3 Verification of the internal BLER calculation (Clause 8.6)

Base Station System with internal BLER calculates block error rate from the CRC blocks of the received. This test is performed only if Base Station System has this kind of feature. All data rates which are used in clause 8 Performance requirement testing shall be used in verification testing. This test is performed by feeding measurement signal with known BLER to the input of the receiver. Locations of the erroneous blocks shall be randomly distributed within a frame. Erroneous blocks shall be inserted into the UL signal as shown in figure Fig. 3-31 [1].

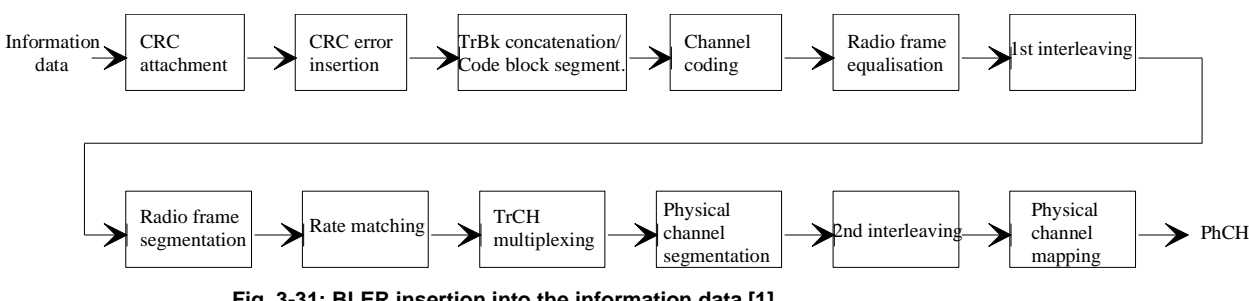

Fig. 3-31: BLER insertion into the information data [1]

The aim of this test is to verify that the internal BER calculation accuracy shall meet requirements for conformance testing. BLER indicated by the base station system shall be within  $\pm 10\%$  of the BLER generated by the RF signal source for the measurement signals specified in Table 3-11.

| Measurement signal requirements |           |      |  |  |
|---------------------------------|-----------|------|--|--|
| Transport channel combination   | Data rate | BER  |  |  |
| DPCH                            | 12.2 kbps | 0.01 |  |  |
| DPCH                            | 64 kbps   | 0.01 |  |  |
| DPCH                            | 144 kbps  | 0.01 |  |  |
| DPCH                            | 384 kbps  | 0.01 |  |  |

Table 3-11: Measurement signals requirements for internal BER calculation

Signal source parameters should be set according Table 3-12

| Uplink leve      | ls                                  |       |              |       |       |
|------------------|-------------------------------------|-------|--------------|-------|-------|
| Parameters       | ters Uplink Level<br>(dBm/3.84 MHz) |       |              |       |       |
|                  | BS Class                            | 12.2  | 64           | 144   | 484   |
| UL signal        | Wide Area BS                        | - 111 | - 107        | - 104 | - 100 |
| level            | Medium Range BS                     | - 101 | - 97         | - 94  | - 90  |
|                  | Local Area BS /<br>Home BS          | - 97  | - 93         | - 90  | - 86  |
| Data<br>sequence |                                     | F     | N9 or longer |       |       |

Table 3-12: Parameters for signal source

### **Test Setup**

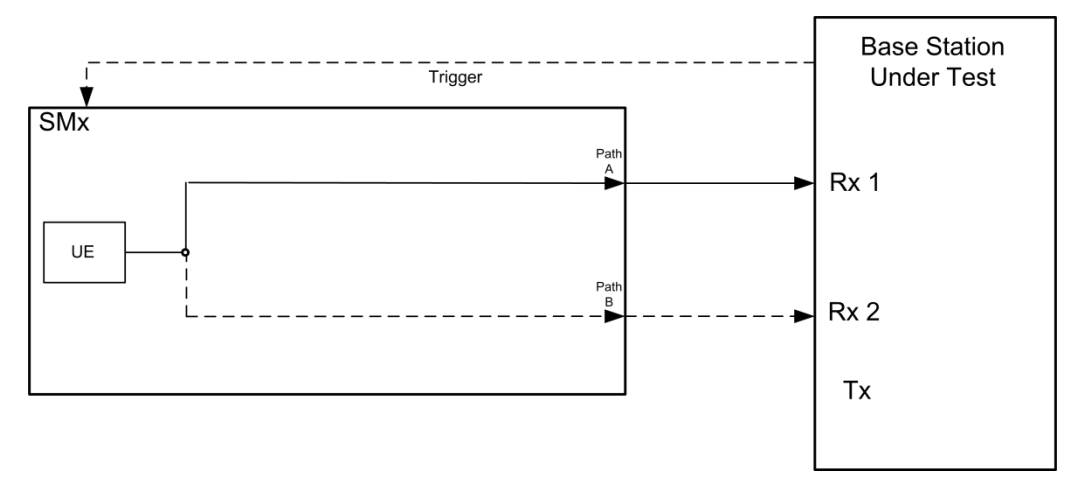

Fig. 3-32: Verification of the internal LBER calculation test setup (8.6). The SMx generates the W-CDMA uplink reference measurement channel.

As an example the settings for diversity, wide area BS, RMC 64 and a BLER of 0.01 are shown.

- 1. For the basic steps see section 3.1.1.
- 2. Select **8.6 Verification of internal BLER** and switch **Diversity ON.** (both in tab **General**)

| General    | Base Station     | O Wanted Signal     |                                                |        |
|------------|------------------|---------------------|------------------------------------------------|--------|
| Test Case  | 8.6 Verification | on of Internal BLER |                                                |        |
| Edit Mode  | )                |                     | According to Standard - Marker Configuration A | Auto - |
| Trigger Co | onfiguration     |                     | Auto (Ext. Trigger 1) · Diversity C            | Dn -   |

 Select the Reference Measurement Channel, the RF Frequency and the Block Error Rate to 0.01. In addition the resulting Power Level is displayed. (example: RMC 64 kbps, 1.95 GHz)

| 3GPP FDD: Test Case | e Wizard (TS 25.141)                                                                                                    |        |              |                         |               | —          | ×    |
|---------------------|----------------------------------------------------------------------------------------------------|--------|--------------|-------------------------|---------------|------------|------|
| — Wanted Signal     | I .90<br>understand<br>understand |        |              |                         |               |            |      |
|                     |                                                                                                    | 1.948  | 1.949        | 1.95<br>Frequency / GHz | 1.951         | 1.952      |      |
| General Base        | Station OWanted Si                                                                                                    | ignal  |              |                         |               |            |      |
| State               | Off On                                                                                                    |        | Reference Me | asurement Chanr         | nel RMC 144 k | bps -      |      |
| RF Frequency        | 1.950 000 000                                                                                                    | 00 GHz | Power Level  |                         |               | -104.0 dBm | ·] - |
| Block Error Rate    | 0.01                                                                                                    |        |              |                         |               |            |      |
|                     |                                                                                                    |        |              |                         |               |            |      |
| 8.6 Verification of | fInternal BLER                                                                                                    |        |              |                         |               | Ap         | ply  |

4. Measure the BLER at the base station at least over 50000 blocks.

## **Demo Program**

Fig. 3-33 shows the parameters of the test. Select the wanted **Ref Measurement Ch.** and the **Bock Error Rate**. When selecting a particular test all settings are default according to the specification. The level depends also on the base station power class.

| Test Specific Parameters |            |      |  |  |  |
|--------------------------|------------|------|--|--|--|
| Wanted Signal            |            | _    |  |  |  |
| Ref. Measurement Ch.     | RMC 12.2 - | kbps |  |  |  |
| Block Error Rate         | 0.01 🔹     |      |  |  |  |
| Transport Block Size     | 168 -      | Bits |  |  |  |
| AWGN                     |            |      |  |  |  |
| Power Level              | -84.00     | dBm  |  |  |  |
| Required BLER            | < 0.01 👻   |      |  |  |  |
| Required Pd              | >= 0.99 -  |      |  |  |  |
| Eb/N0                    | 8.70       | dB   |  |  |  |
| Fading                   |            |      |  |  |  |
| State                    | Off        |      |  |  |  |

#### Fig. 3-33: Parameter for BLER verification test 8.6

## Fig. 3-34 shows the report.

| WCDMA Base Station Performance Test                                                                                                    |          |  |         |      |        |  |
|----------------------------------------------------------------------------------------------------|----------|--|---------|------|--------|--|
| Test Case: 8.6 Verification of Internal BLER Cal                                                                                                    | culation |  |         |      |        |  |
| Generator Settings:<br>Trigger Configuration: Armed Auto (Ext.)<br>Diversity: Off<br>Attenuation (Path A): 1.23 dB<br>Base Station Configuration:<br>Power Class: Wide Area<br>Scrambling Mode: Long Scrambling<br>Scrambling Code: 000000 HEX |          |  |         |      |        |  |
| Settings Item and Configuration                                                                                                    |          |  | Value   | Unit | Status |  |
| Wanted Signal                                                                                                    |          |  |         |      |        |  |
| RF Frequency                                                                                                    |          |  | 1950.00 | MHz  |        |  |
| Power Level                                                                                                    |          |  | -107.00 | dBm  |        |  |
| Reference Measurement Channel                                                                                                    |          |  | RMC 64  | kbps |        |  |
| Block Error Rate                                                                                                    |          |  | 0.01    | -/-  |        |  |

Settings in compliance with TS 25.141!

Fig. 3-34: Report 8.6

## 3.4 RACH performance (Clause 8.8)

The Random Access Channel (RACH) is used by the UE for initial access to the radio interface. The UE transmits RACH with preambles until it receives a confirmation by the network (via AICH). Then the UE sends a RACH with a message part. Both receiving cases (preamble and message) are tested in the next sections.

## The AWGN is for all RACH tests:

| AWGN settings        |                 |
|----------------------|-----------------|
| Base Station         | AWGN            |
| Wide Area            | (dBill)<br>- 8/ |
| Medium Range         | - 74            |
|                      | - 74            |
| Local Area / Home BS | - 70            |

Table 3-13: AWGN settings for RACH tests

The test is split in four different tests with different fading conditions. Please also note the applicability for the different BS power classes:

| Test  | Purpose  | Channel       | BS class    |
|-------|----------|---------------|-------------|
| 8.8.1 | <b>_</b> | AWGN          | All         |
| 8.8.2 | Preamble | AWGN + Case 3 | Not Home BS |
| 8.8.3 |          | AWGN          | All         |
| 8.8.4 | Message  | AWGN + Case 4 | Not Home BS |

Table 3-14: Four tests for RACH 8.8

Please note, that for RACH tests the power level is offset by 5.79 dB. That means the shown level at the SMx is 5.79 dB lower than the wanted level in the wizard.

| 3GPP FDD A: l                  | User Equipment1             |                 |                   |                 | _            | . ×                |
|--------------------------------|-----------------------------|-----------------|-------------------|-----------------|--------------|--------------------|
| General                        | PRACH Structure Pres        | amble Message P | art OCoding       |                 |              |                    |
|                                | Preamble Power Step 0.00    | dB 5.79 dB      |                   |                 | 5.79 dB      |                    |
| Start Offset #                 | Slots<br>Preamble Pream     | ble Preamble    |                   | Data<br>3.92 dB | Message Part | Control<br>1.23 dB |
|                                | Time Pre->Pre               | Time Pre->M     | NP<br>cc. Slots • | <b>→</b>        |              |                    |
| Structure Ler                  | ngth 36 Slots               |                 |                   |                 |              | ,                  |
| ARB Sequen<br>Start Uplink Fra | nce Length 120 Slots<br>ame |                 |                   |                 | End Of AR    | B Sequenc          |
| Repeat Stru                    | ucture After ARB Seque      | ence Length     | ∕ On              |                 |              |                    |

## 3.4.1 RACH preamble detection in static propagation conditions (Clause 8.8.1)

The test shall verify the receiver's ability to detect RACH preambles under static propagation conditions [1].

The performance requirement is determined by the two parameters probability of false detection of the preamble (Pfa) and the probability of detection of preamble (Pd). Only one signature is used and it is known by the receiver [1].

The preamble is repeated.

.

| Preamble Preamble                     |         |                                                 |                                                    |  |  |  |
|---------------------------------------|---------|-------------------------------------------------|----------------------------------------------------|--|--|--|
| Requirements for RACH in AWGN channel |         |                                                 |                                                    |  |  |  |
| Pfa<br>≤                              | Pd<br>≥ | E <sub>b</sub> /N₀<br>With Rx Diversity<br>(dB) | E <sub>b</sub> /N₀<br>Without Rx Diversity<br>(dB) |  |  |  |
| 0.004                                 | 0.99    | - 20.1                                          | - 17.2                                             |  |  |  |
| 0.001                                 | 0.999   | - 19.7                                          | -16.4                                              |  |  |  |

Table 3-15: Requirements for 8.8.1

### **Test Setup**

Fig. 3-35 shows the test setup.

For diversity the wanted signal generated by SMx baseband A is split up in two paths. AWGN is added.

The SMU needs an external trigger at input TRIGGER1, the SMW at USER3.

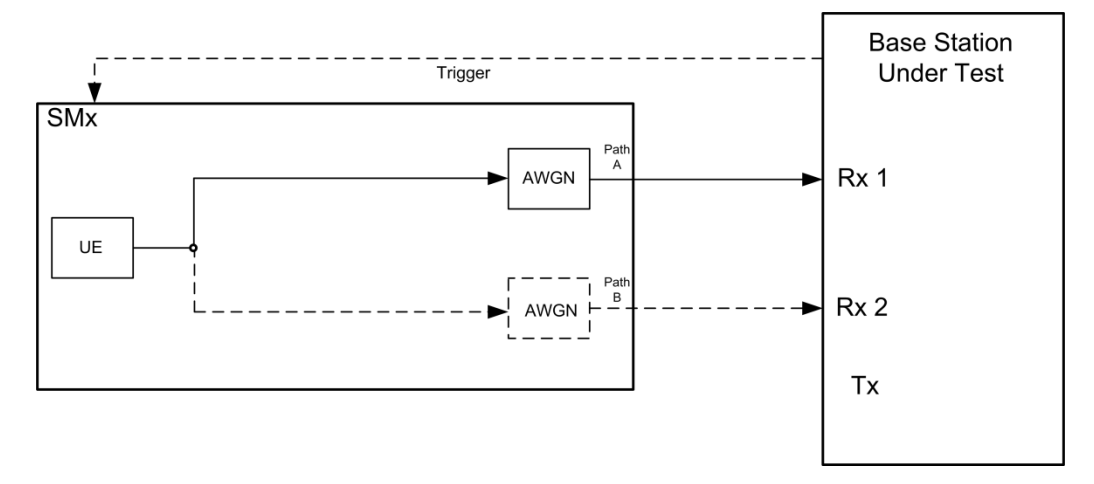

Fig. 3-35: Test setup for RACH test 8.8.1

#### **Test Procedure**

As an example the settings for diversity, wide area BS and a Pd of 0.999 are shown.

- 1. For the basic steps see section 3.1.1.
- 2. Select **8.8.1 RACH Preamble Detection in Static Propagation Conditions** and switch **Diversity ON.** (both in tab **General**)

| General    | Base Station | Wanted Signal      | AWGN           | ○ Fading    | # 5-          |                        |      |
|------------|--------------|--------------------|----------------|-------------|---------------|------------------------|------|
| Test Case  | 8.8.1 RACH   | Preamble Detection | n in Static Pr | opagation C | onditions     |                        |      |
| Edit Mode  | L.           |                    |                | According   | g to Standard | • Marker Configuration | Auto |
| Trigger Co | onfiguration |                    |                | Auto (Ext   | . Trigger 1)  | • Diversity            | On   |

3. Set the **RF Frequency**. In addition the resulting **Power Level** is displayed. (example: 1.95 GHz)

| General  | Base Station | Wanted Signal | O AWGN    | ○ Fading     |      |            |
|----------|--------------|---------------|-----------|--------------|------|------------|
| State    |              | Off(          |           | On           |      |            |
| RF Frequ | ency         | 1.950 000     | 000 00 GH | z • Power Le | evel | -104.1 dBm |

4. Set the **required Pd** (example **0.999**). In addition the **AWGN level** (depends on the Base station power class) and the **Ec/N0** is displayed

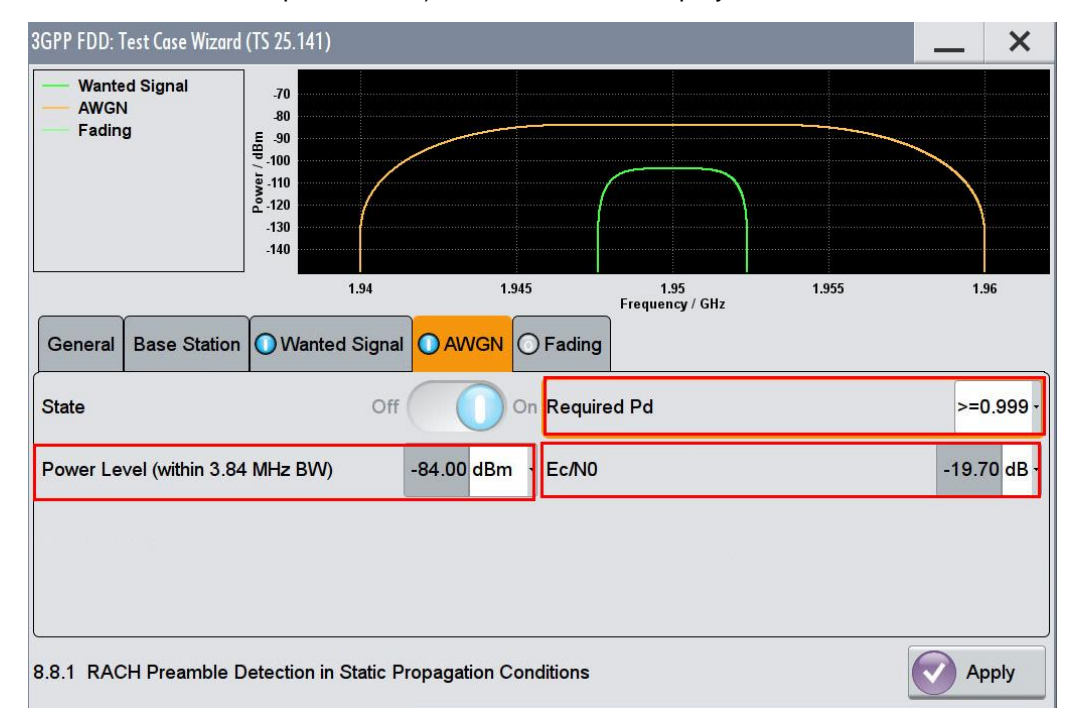

5. Measure the probabilities at the base station.

## **Demo Program**

Fig. 3-36 shows the parameters of the test. Select the wanted **Required Pd**. When selecting a particular test all settings are default according to the specification. The setting of the **Ec/N0** depends on the required Pd and diversity. The level depends also on the base station power class. For this test the fading is **Off.** 

| Test Specific Parameters |            |      |  |  |  |
|--------------------------|------------|------|--|--|--|
| Wanted Signal            |            |      |  |  |  |
| Ref. Measurement Ch.     | RMC 12.2 - | kbps |  |  |  |
| Block Error Rate         | 0.01 -     |      |  |  |  |
| Transport Block Size     | 168 -      | Bits |  |  |  |
| AWGN                     |            |      |  |  |  |
| Power Level              | -84.00     | dBm  |  |  |  |
| Required BLER            | < 0.01 -   | _    |  |  |  |
| Required Pd              | >= 0.99 ▼  |      |  |  |  |
| Ec/N0                    | -17.20     | dB   |  |  |  |
| Fading                   |            |      |  |  |  |
| State                    | Off        |      |  |  |  |

Fig. 3-36: Parameter for RACH test 8.8.1

Fig. 3-37 shows the report.

WCDMA Base Station Performance Test

Test Case: 8.8.1 RACH Preamble Detection in Static Propagation Conditions

Generator Settings: Trigger Configuration: Armed Auto (Ext.) Diversity: Off Attenuation (Path A): 0.00 dB Base Station Configuration: Power Class: Wide Area Scrambling Mode: Long Scrambling Scrambling Code: 000000 HEX

| Settings Item and Configuration |   |  | Value   | Unit | Status |  |
|---------------------------------|---|--|---------|------|--------|--|
| Wanted Signal                   |   |  |         |      |        |  |
| RF Frequency                    | - |  | 1950.00 | MHz  |        |  |
| Power Level                     |   |  | -101.20 | dBm  |        |  |
| AWGN                            |   |  |         |      |        |  |
| Power Level within 3.84 MHz BW  |   |  | -84.00  | dBm  |        |  |
| Required Pd                     |   |  | >= 0.99 | -/-  |        |  |
| Ec/N0                           |   |  | -17.20  | dB   |        |  |
| Fading                          |   |  |         |      |        |  |
| State                           |   |  | Off     | -/-  |        |  |

Settings in compliance with TS 25.141!

Fig. 3-37: Report 8.8.1

## 3.4.2 RACH preamble detection in multipath fading case 3 (Clause 8.8.2)

The test shall verify the receiver's ability to detect RACH preambles under multipath fading case 3 propagation conditions [1].

The performance requirement is determined by the two parameters probability of false detection of the preamble (Pfa) and the probability of detection of preamble (Pd). Only one signature is used and it is known by the receiver [1].

The requirement shall not be applied to Home BS.

The preamble is repeated.

| Preamble   | Preamble      |                                                 |                                       |  |  |  |  |
|------------|---------------|-------------------------------------------------|---------------------------------------|--|--|--|--|
| Requiremen | ts for RACH i | n AWGN channel                                  |                                       |  |  |  |  |
| Pfa<br>≤   | Pd<br>≥       | E <sub>♭</sub> /N₀<br>With Rx Diversity<br>(dB) | E♭/N₀<br>Without Rx Diversity<br>(dB) |  |  |  |  |
| 0.004      | 0.99          | - 14.9                                          | - 8.8                                 |  |  |  |  |
| 0.001      | 0.999         | - 12.8                                          | - 5.8                                 |  |  |  |  |

Table 3-16: Requirements for 8.8.2

## **Test Setup**

Fig. 3-38shows the test setup.

For diversity the wanted signal generated by SMx baseband A is split up in two paths. The channel is simulated and AWGN is added.

The SMU needs an external trigger at input TRIGGER1, the SMW at USER3.

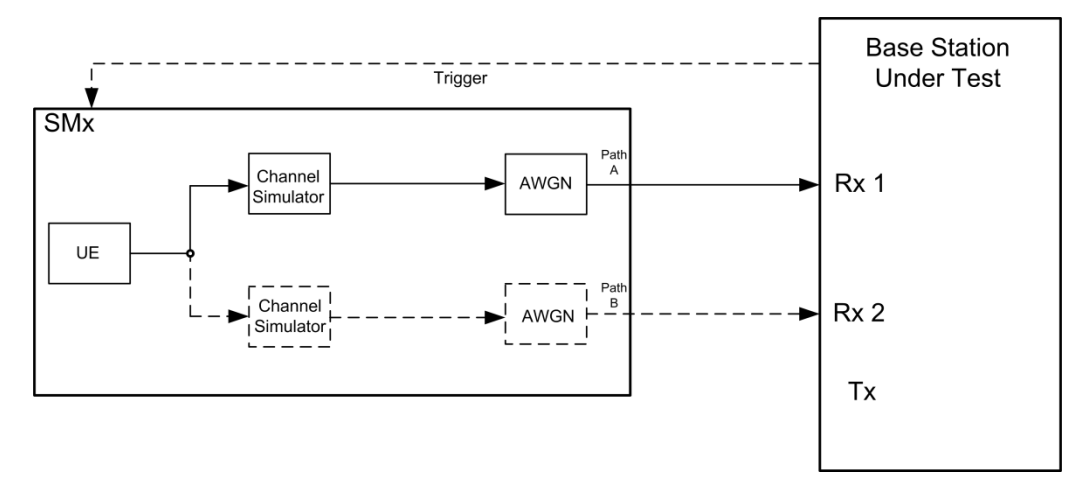

Fig. 3-38: Test setup for DCH test 8.8.2

## **Test Procedure**

As an example the settings for diversity, wide area BS and a Pd of 0.999 are shown.

1. For the basic steps see section 3.1.1.

2. Select 8.8.2 RACH Preamble Detection in Multipath Fading Case 3 Conditions and switch Diversity ON. (both in tab General)

| General Base Station Wanted Signal AWGN              | Fading                                          |
|------------------------------------------------------|-------------------------------------------------|
| Test Case 8.8.2 RACH Preamble Detection in Multipath | Fading Case 3                                   |
| Edit Mode                                            | According to Standard Marker Configuration Auto |
| Trigger Configuration                                | Auto (Ext. Trigger 1) · Diversity On ·          |

3. Set the **RF Frequency**. In addition the resulting **Power Level** is displayed. (example: 1.95 GHz)

| General     | ase Station | Wanted Signal | O AWGN    | <b>O</b> Fading              |
|-------------|-------------|---------------|-----------|------------------------------|
| State       |             | Off(          |           | On                           |
| RF Frequenc | cy          | 1.950 000     | 000 00 GH | z · Power Level -96.80 dBm · |

4. Set the **required Pd** (example **0.999**). In addition the **AWGN level** (depends on the Base station power class) and the **Ec/N0** is displayed. Note that **Fading** is switched On.

| 3GPP FDD: Test Case Wizard      | d (TS 25.141)                             |              |                         |       | _     | ×       |
|---------------------------------|-------------------------------------------|--------------|-------------------------|-------|-------|---------|
| Wanted Signal<br>AWGN<br>Fading | 80<br>Hgp.100<br>100<br>120<br>120<br>140 |              | Faded                   |       |       |         |
|                                 | 1.94                                      | 1.945        | 1.95<br>Frequency / GHz | 1.955 | 1.9   | 16      |
| General Base Station            | n 🔘 Wanted Signal 🚺                       | AWGN OFading |                         |       |       |         |
| State                           | Off                                       |              | ed Pd                   |       | >=0   | ).999 - |
| Power Level (within 3.8         | 4 MHz BW) -84.0                           | 00 dBm Ec/N0 |                         |       | -12.8 | 0 dB -  |
|                                 |                                           | 40           | ~~~                     |       |       |         |
| 8.8.2 RACH Preamble             | Detection in Multipath Fac                | ling Case 3  |                         |       | 💎 Ap  | ply     |

5. Measure the probabilities at the base station.

## Demo Program

Fig. 3-39 shows the parameters of the test. Select the wanted **Required Pd**. When selecting a particular test all settings are default according to the specification. The

setting of the **Ec/N0** depends on the required Pd and diversity. The level depends also on the base station power class. For this test the fading is **ON**, the setting is multipath case 3.

| Test Specific Parameters                        |                            |                                                                                                    |      |  |  |
|-------------------------------------------------|----------------------------|----------------------------------------------------------------------------------------------------|------|--|--|
| Wanted Signal                                   |                            |                                                                                                    |      |  |  |
| Ref. Measurement Ch.                            | RMC 12.2                   | Y                                                                                                    | kbps |  |  |
| Block Error Rate                                | 0.01                       | -                                                                                                    |      |  |  |
| Transport Block Size                            | 168                        | -                                                                                                    | Bits |  |  |
| AWGN                                            |                            |                                                                                                    |      |  |  |
| Power Level                                     | -84.                       | 00                                                                                                    | dBm  |  |  |
|                                                 |                            |                                                                                                    |      |  |  |
| Required BLER                                   | < 0.01                     | Y                                                                                                    |      |  |  |
| Required BLER                                   | < 0.01<br>>= 0.999         | •                                                                                                    |      |  |  |
| Required BLER Required Pd Ec/N0                 | < 0.01<br>>= 0.999<br>-5.4 | <ul><li></li><li></li></ul> | dB   |  |  |
| Required BLER<br>Required Pd<br>Ec/N0<br>Fading | < 0.01<br>>= 0.999<br>-5.  | ▼                                                                                                    | dB   |  |  |

Fig. 3-39: Parameter for RACH test 8.8.2

Fig. 3-40 shows the report.

WCDMA Base Station Performance Test

Test Case: 8.8.2 RACH Preamble Detection in Multipath Fading Case 3

Generator Settings: Trigger Configuration: Armed Auto (Ext.) Diversity: Off Attenuation (Path A): 0.00 dB Base Station Configuration: Power Class: Wide Area Scrambling Mode: Long Scrambling Scrambling Code: 000000 HEX

| Settings Item and Configuration |   |   | Value    | Unit | Status |
|---------------------------------|---|---|----------|------|--------|
| Wanted Signal                   |   |   |          |      |        |
| RF Frequency                    |   |   | 1950.00  | MHz  |        |
| Power Level                     |   |   | -89.80   | dBm  |        |
| AWGN                            |   |   |          |      |        |
| Power Level within 3.84 MHz BW  | - | - | -84.00   | dBm  |        |
| Required Pd                     |   |   | >= 0.999 | -/-  |        |
| Ec/N0                           |   |   | -5.80    | dB   |        |
| Fading                          |   |   |          |      |        |
| State                           |   |   | On       | -/-  |        |

Settings in compliance with TS 25.141!

Fig. 3-40: Report 8.8.2

## 3.4.3 Demodulation of RACH message in static propagation conditions (Clause 8.8.3)

The test shall verify the receiver's ability to receive the message part of the RAC under static propagation conditions [1].

In this test the BLER of the RACH message is determined in multipath fading conditions and additional AWGN at certain  $E_b/N_{0.}$ 

The receiver tries to detect the preamble and the message. The block error rate is calculated for the messages that have been decoded. Messages following undetected preambles shall not be taken into account in the BLER measurement [1].

Г

Г

The RACH pattern is repeated.

| Preamble   | Message                                    |                                               | Preamble                                   | Messag                                        |
|------------|--------------------------------------------|-----------------------------------------------|--------------------------------------------|-----------------------------------------------|
| Requiremer | nts for RACH in                            | AWGN chan                                     | nel, TTI = 20 I                            | ms                                            |
|            | TB size <sup>2</sup>                       | 168 bits                                      | TB size                                    | 360 bits                                      |
| BLER       | E <sub>b</sub> /N₀<br>With Rx<br>Diversity | E <sub>b</sub> /N₀<br>Without Rx<br>Diversity | E <sub>b</sub> /N₀<br>With Rx<br>Diversity | E <sub>b</sub> /N₀<br>Without Rx<br>Diversity |
|            | (dB)                                       | (dB)                                          | (dB)                                       | (dB)                                          |
| 0.1        | 4.5                                        | 7.6                                           | 4.3                                        | 7.3                                           |
| 0.01       | 5.4                                        | 8.5                                           | 5.2                                        | 8.2                                           |

Table 3-17: Requirements for 8.8.3

The resulting RF level is calculated:

$$Level = AWGN + 10 \times log_{10} \frac{TB}{TTI \times 3.84 \times 10^6} + \frac{E_b}{N_0}$$

## Test Setup

Fig. 3-41 shows the test setup.

For diversity the wanted signal generated by SMx baseband A is split up in two paths. AWGN is added.

The SMU needs an external trigger at input TRIGGER1, the SMW at USER3.

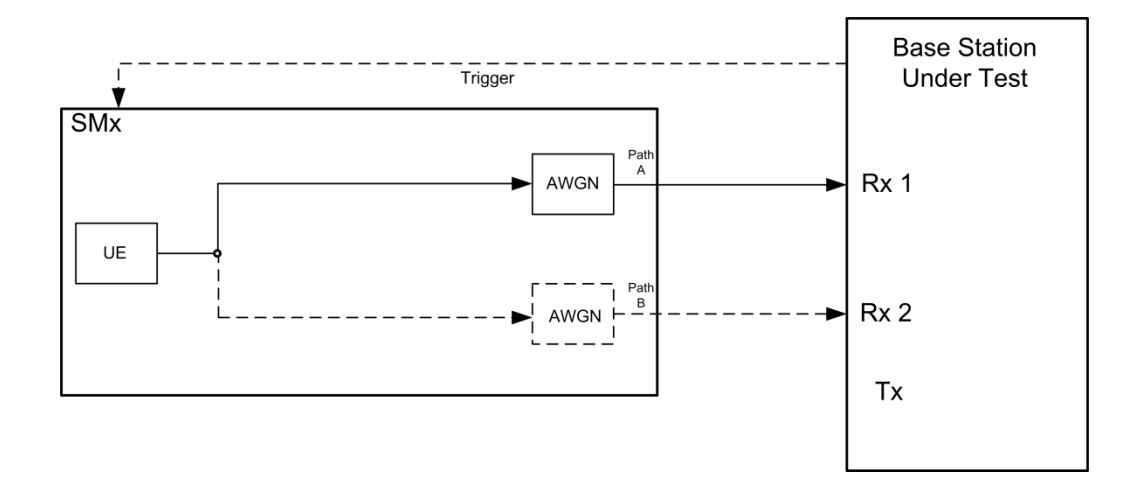

Fig. 3-41: Test setup for RACH test 8.8.3

### **Test Procedure**

As an example the settings for diversity, wide area BS, TB of 183 bits and a BLER of 0.01 are shown.

- 1. For the basic steps see section 3.1.1.
- 2. Select **8.8.3 Demodulation of RACH Message in Static Propagation Conditions** and switch **Diversity ON.** (both in tab **General**)

| General    | Base Station | ◯ Wanted Signal    | O AWGN      | ◯ Fading     |                 |                      |      |   |
|------------|--------------|--------------------|-------------|--------------|-----------------|----------------------|------|---|
| Test Case  | 8.8.3 Democ  | dulation of RACH M | essage in S | tatic Propag | ation Condition | s                    |      | - |
| Edit Mode  | •            |                    |             | Accordir     | ng to Standard  | Marker Configuration | Auto |   |
| Trigger Co | onfiguration |                    |             | Auto (Ex     | t. Trigger 1)   | Diversity            | On   | · |

3. Select the **Transport Block Size**, the **RF Frequency**. In addition the resulting **Power Level** is displayed. (example: 168 bits, 1.95 GHz)

| General  | Base Station | Wanted Signal | O AWGN    | ◯ Fading     |                |            |
|----------|--------------|---------------|-----------|--------------|----------------|------------|
| State    |              | Off           |           | On Transpo   | ort Block Size | 168 bits - |
| RF Frequ | ency         | 1.950 000     | 000 00 GH | lz ∙ Power I | _evel -106.    | 1 dBm      |

4. Set the required **BLER** (example **0.01**). In addition the **AWGN level** (depends on the Base station power class) and the **Eb/No** is displayed.

| 3GPP FDD: Te             | est Case Wizard | (TS 25.141)                                                |                |            |                        |       | _   | ×       |
|--------------------------|-----------------|------------------------------------------------------------|----------------|------------|------------------------|-------|-----|---------|
| Wanted<br>AWGN<br>Fading | l Signal        | -70<br>-80<br>-90<br>-100<br>-131<br>-110<br>-140<br>-1.94 | 1.94           | 5          | 1.95<br>Fremency / GHz | 1.955 | 1.  | 96      |
| General                  | Base Station    | ◯ Wanted Signal                                            | O AWGN         | Fading     |                        |       |     |         |
| State                    |                 | Off                                                        |                | n Require  | ed BLER                |       |     | <0.01 • |
| Power Lev                | el (within 3.84 | MHz BW)                                                    | -84.00 dBm     | • Eb/N0    |                        |       | 5.4 | IO dB · |
|                          |                 |                                                            |                |            |                        |       |     |         |
| 8.8.3 Demo               | odulation of R  | ACH Message in S                                           | tatic Propagat | ion Condit | ions                   |       | Ap  | oply    |

5. Measure the BLER at the base station.

## **Demo Program**

Fig. 3-42 shows the parameters of the test. Select the wanted **Transport Block Size** and the **Required BLER**. When selecting a particular test all settings are default according to the specification. The setting of the **Eb/N0** depends on the Transport Block size, required BLER and diversity. The level depends also on the base station power class. For this test the fading is **Off.** 

| Test Specific Parameters |                 |  |  |  |  |
|--------------------------|-----------------|--|--|--|--|
| Wanted Signal            |                 |  |  |  |  |
| Ref. Measurement Ch.     | RMC 12.2 - kbps |  |  |  |  |
| Block Error Rate         | 0.01 -          |  |  |  |  |
| Transport Block Size     | Bits            |  |  |  |  |
| 414/01                   |                 |  |  |  |  |
| AWGN                     |                 |  |  |  |  |
| Power Level              | -84.00 dBm      |  |  |  |  |
| Required BLER            | < 0.1 ▼         |  |  |  |  |
| Required Pd              | >= 0.999 👻      |  |  |  |  |
| Eb/N0                    | 7.60 dB         |  |  |  |  |
| Fading                   |                 |  |  |  |  |
| State                    | Off             |  |  |  |  |

Fig. 3-42: Parameter for RACH test 8.8.3

#### Fig. 3-43 shows the report.

WCDMA Base Station Performance Test

Test Case: 8.8.3 Demodulation of RACH Message in Static Propagation Conditions

Generator Settings: Trigger Configuration: Armed Auto (Ext.) Diversity: Off Attenuation (Path A): 0.00 dB Base Station Configuration: Power Class: Wide Area Scrambling Mode: Long Scrambling Scrambling Code: 000000 HEX

| Settings and Configuration     |      | Value   | Unit | Status |
|--------------------------------|------|---------|------|--------|
| Wanted Signal                  |      |         |      |        |
| RF Frequency                   | <br> | 1950.00 | MHz  |        |
| Power Level                    | <br> | -103.00 | dBm  |        |
| Transport Block Size           | <br> | 168     | Bits |        |
| AWGN                           |      |         |      |        |
| Power Level within 3.84 MHz BW | <br> | -84.00  | dBm  |        |
| Required BLER                  | <br> | < 0.1   | -/-  |        |
| Eb/N0                          | <br> | 7.60    | dB   |        |
| Fading                         |      |         |      |        |
| State                          | <br> | Off     | -/-  |        |

Settings in compliance with TS 25.141!

Fig. 3-43: Report 8.8.3

## 3.4.4 Demodulation of RACH message in multipath fading case 3 (Clause 8.8.4)

The test shall verify the receiver's ability to receive the test signal under multipath fading case 3 propagation conditions with a BLER not exceeding a specified limit [1].

In this test the BLER of the RACH message is determined in multipath fading conditions and additional AWGN at certain  $E_b/N_{0.}$ 

The receiver tries to detect the preamble and the message. The block error rate is calculated for the messages that have been decoded. Messages following undetected preambles shall not be taken into account in the BLER measurement [1].

Only one signature is used and it is known by the receiver [1].

The requirement shall not be applied to Home BS.

The preamble is repeated.

| Preamble | Message | Preamble | Message | ••• |
|----------|---------|----------|---------|-----|
|          |         |          |         |     |

| Requiremen | ts for RACH i                                      | n fading case                                         | 3 channel, TT                                      | l = 20 ms                                             |
|------------|----------------------------------------------------|-------------------------------------------------------|----------------------------------------------------|-------------------------------------------------------|
|            | TB size                                            | 168 bits                                              | TB size                                            | 360 bits                                              |
| BLER       | E <sub>b</sub> /N₀<br>With Rx<br>Diversity<br>(dB) | E <sub>b</sub> /N₀<br>Without Rx<br>Diversity<br>(dB) | E <sub>b</sub> /N₀<br>With Rx<br>Diversity<br>(dB) | E <sub>b</sub> /N₀<br>Without Rx<br>Diversity<br>(dB) |
| 0.1        | 8.0                                                | 11.7                                                  | 7.9                                                | 11.6                                                  |
| 0.01       | 9.1                                                | 13.0                                                  | 8.9                                                | 12.7                                                  |

Table 3-18: Requirements for 8.8.4

The resulting RF level is calculated:

$$Level = AWGN + 10 \times log_{10} \frac{TB}{TTI \times 3.84 \times 10^6} + \frac{E_b}{N_0}$$

## **Test Setup**

Fig. 3-44 shows the test setup.

For diversity the wanted signal generated by SMx baseband A is split up in two paths. The channel is simulated and AWGN is added.

The SMU needs an external trigger at input TRIGGER1, the SMW at USER3.

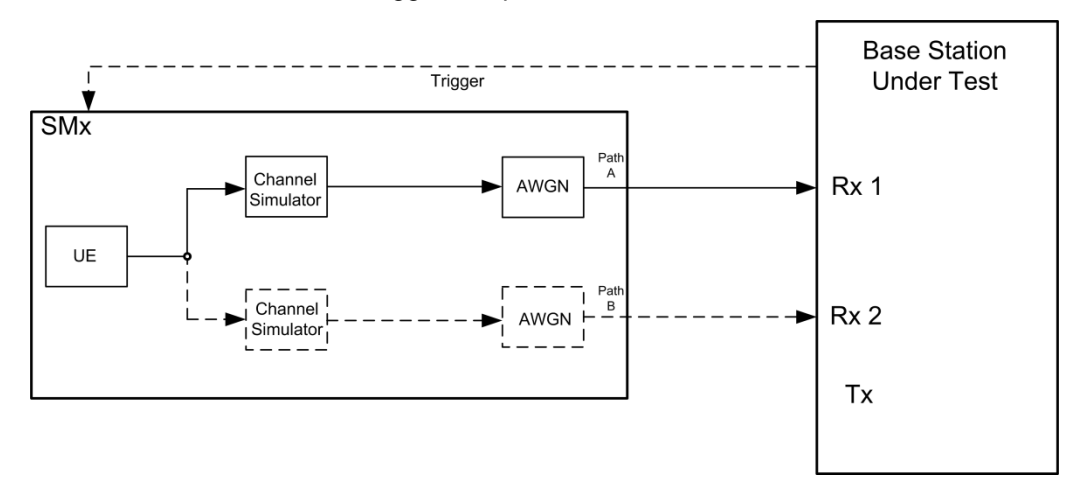

Fig. 3-44: Test setup for DCH test 8.8.4

### **Test Procedure**

As an example the settings for diversity, wide area BS, a TB of 183 bits and a BLER of 0.01 are shown.

1. For the basic steps see section 3.1.1.

2. Select **8.8.4 Demodulation of RACH Message in Multipath Fading Case 3** and switch **Diversity ON.** (both in tab **General**)

| General    | Base Station | Wanted Signal      | AWGN        | O Fading     |               |                           |      |   |
|------------|--------------|--------------------|-------------|--------------|---------------|---------------------------|------|---|
| Test Case  | 8.8.4 Demo   | dulation of RACH M | essage in M | ultipath Fad | ing Case 3    |                           |      | - |
| Edit Mode  |              |                    |             | Accordin     | ng to Standa  | rd - Marker Configuration | Auto | • |
| Trigger Co | onfiguration |                    |             | Auto (Ex     | t. Trigger 1) | - Diversity               | On   | - |

3. Select the **Transport Block Size**, the **RF Frequency**. In addition the resulting **Power Level** is displayed. (example: 168 bits, 1.95 GHz)

| General  | Base Station | Wanted Signal | O AWGN    | • Fading   |                |            |
|----------|--------------|---------------|-----------|------------|----------------|------------|
| State    |              | Off           |           | On Transp  | ort Block Size | 168 bits   |
| RF Frequ | ency         | 1.950 000     | 000 00 GH | lz - Power | Level          | -102.6 dBm |

4. Set the required **BLER** (example **0.01**). In addition the **AWGN level** (depends on the Base station power class) and the **Eb/No** is displayed. Note that **Fading** is switched On.

| 3GPP FDD: Test Case Wizard      | (TS 25.141)         |                     |                         |       | _ ×     |
|---------------------------------|---------------------|---------------------|-------------------------|-------|---------|
| Wanted Signal<br>AWGN<br>Fading | -80<br>             |                     | Faded                   |       |         |
| General Base Station            | 1.94                | 1.945               | 1.95<br>Frequency / GHz | 1.955 | 1.96    |
| State                           | Off                 |                     | red BLER                |       | <0.01 - |
| Power Level (within 3.84        | 4 MHz BW) -8        | 4.00 dBm Eb/NC      | )                       |       | 9.10 dB |
|                                 |                     |                     |                         |       |         |
| 8.8.4 Demodulation of R         | ACH Message in Mult | ipath Fading Case 3 |                         |       | Apply   |

5. Measure the BLER at the base station.

### **Demo Program**

Fig. 3-45 shows the parameters of the test. Select the wanted **Transport Block Size** and the **Required BLER**. When selecting a particular test all settings are default according to the specification. The setting of the **Eb/N0** depends on the Transport Block size, required BLER and diversity. The level depends also on the base station power class. For this test the fading is **ON**, the setting is multipath case 3.

| Test Specific Parameters | \$         |      |
|--------------------------|------------|------|
| Wanted Signal            |            |      |
| Ref. Measurement Ch.     | RMC 12.2 - | kbps |
| Block Error Rate         | 0.01 -     |      |
| Transport Block Size     | 168 🔻      | Bits |
| AWGN                     |            |      |
| Power Level              | -84.00     | dBm  |
| Required BLER            | < 0.01 ▼   |      |
| Required Pd              | >= 0.999 - |      |
| Eb/N0                    | 13.00      | dB   |
| Fading                   |            |      |
| State                    | On         |      |

Fig. 3-45: Parameter for RACH test 8.8.4

#### Fig. 3-46 shows the report.

| WCDMA Base Station Performance Test                                                                                                    |               |              |         |      |        |
|----------------------------------------------------------------------------------------------------|---------------|--------------|---------|------|--------|
| Test Case: 8.8.4 Demodulation of RACH Messa                                                                                                    | ge in Multipa | ath Fading ( | Case 3  |      |        |
| Generator Settings:<br>Trigger Configuration: Armed Auto (Ext.)<br>Diversity: Off<br>Attenuation (Path A): 0.00 dB<br>Base Station Configuration:<br>Power Class: Wide Area<br>Scrambling Mode: Long Scrambling<br>Scrambling Code: 000000 HEX |               |              |         |      |        |
| Settings and Configuration                                                                                                    |               |              | Value   | Unit | Status |
| Wanted Signal                                                                                                    |               |              |         |      |        |
| RF Frequency                                                                                                    |               | -            | 1950.00 | MHz  |        |
| Power Level                                                                                                    |               |              | -97.60  | dBm  |        |
| Transport Block Size                                                                                                    |               |              | 168     | Bits |        |
| AWGN                                                                                                    |               |              |         |      |        |
| Power Level within 3.84 MHz BW                                                                                                    |               | -            | -84.00  | dBm  |        |
| Required BLER                                                                                                    |               |              | < 0.01  | -/-  |        |
| Eb/N0                                                                                                    |               |              | 13.00   | dB   |        |
| Fading                                                                                                    |               |              |         |      |        |
| State                                                                                                    |               |              | On      | -/-  |        |
|                                                                                                    |               |              |         |      |        |

Settings in compliance with TS 25.141!

Fig. 3-46: Report 8.8.4

## 4 Appendix

## 4.1 R&S TSrun Program

The TSrun software application makes it possible to combine tests (modules) provided by Rohde & Schwarz into test plans to allow rapid and easy remote control of test instruments. This program is available free of charge from our website.

## Requirements

Operating system:

- Microsoft Windows XP / Vista / Windows 7 / Windows 8
- NET framework V4.0 or higher

General PC requirements:

- Pentium 1 GHz or faster
- 1 Gbyte RAM
- 100 Mbyte space harddisk
- XGA monitor (1024x768)

Remote control interface:

- National Instruments VISA
- GPIB card

Or

LAN connection. AfterTSrun is launched, the following splash screen appears:

| AR R&S TSrun                                                  |  |
|---------------------------------------------------------------|--|
| File View Resources Options Testplan Favorites Help           |  |
| Tile Browsers 🔁 New 🗁 Open 🥔 Save All 💷 Abort All             |  |
| Test Plans Tests Reports No Testplan Loaded                   |  |
| 🔁 Add 🔚 Remove 🖼 Favorite                                     |  |
| installed<br>installed<br>installed<br>installed<br>installed |  |
| Application Notes                                             |  |
|                                                               |  |
|                                                               |  |
|                                                               |  |
|                                                               |  |
|                                                               |  |
|                                                               |  |
|                                                               |  |
|                                                               |  |
|                                                               |  |
|                                                               |  |
|                                                               |  |
|                                                               |  |
|                                                               |  |
|                                                               |  |
|                                                               |  |
| Session: schulz License Server: None                          |  |

#### Fig. 4-1: Overview TSrun

## Tests and test plans

Tests are separate, closed modules for TSrun. A test plan can consist of one or more tests.

| WCDMA_   | BS_Tx_Test    | ×                |                     |                        |                  |              |                |      |
|----------|---------------|------------------|---------------------|------------------------|------------------|--------------|----------------|------|
| 🕨 Run    | 🗏 Abort 🕨     | Step             | Idle                | Parameters             | Resources        | 🕶 📝 Edit     | 😫 Save As      | Ŧ    |
| TC 😭     |               | h ß X            | 🗒 🖙 🗠 🔁             |                        |                  |              |                |      |
| Steps    |               |                  | De                  | scription              |                  |              |                |      |
| wo       | DMA BS Tx T   | est              |                     |                        |                  |              |                |      |
| <u>.</u> | WCDMA_BS_     | Tx_Test          |                     |                        |                  |              |                |      |
|          |               |                  |                     |                        |                  |              |                |      |
|          |               |                  |                     |                        |                  |              |                |      |
|          |               |                  |                     |                        |                  |              |                |      |
|          |               |                  |                     |                        |                  |              |                |      |
|          |               |                  |                     |                        |                  |              |                |      |
|          |               |                  |                     |                        |                  |              |                |      |
|          |               |                  |                     |                        |                  |              |                |      |
|          |               |                  |                     |                        |                  |              |                |      |
|          |               |                  |                     |                        |                  |              |                |      |
|          |               |                  |                     |                        |                  |              |                |      |
|          |               |                  |                     |                        |                  |              |                |      |
|          |               |                  |                     |                        |                  |              |                |      |
|          |               |                  |                     |                        |                  |              |                |      |
|          |               |                  |                     |                        |                  |              |                |      |
|          |               |                  |                     |                        |                  |              |                |      |
|          |               |                  |                     |                        |                  |              |                |      |
|          |               |                  |                     |                        |                  |              |                |      |
|          |               |                  |                     |                        |                  |              |                |      |
| Testplan | Details Yield | Measurement F    | Report SCPI Repo    | t Progress Log         |                  |              |                |      |
|          | Fiç           | g. 4-2: Overview | v of a test plan in | TSrun. The test plar   | n in the example | e contains o | only one test  |      |
|          | (W            | CDMA BS Tx T     | est). After the tes | st is completed, the l | par along the bo | ottom can b  | e used to disp | olay |

the measurement and SCPI reports.

The WCDMA BS tests can be found under Tests/ApplicationNotes.

Click **RUN** to start the current test plan.

#### **SCPI** connections

Under **Resources**|**SCPI Connections**, you can add all required instruments for remote control.

| 🏇 R&S     | TSrun     |           |              | -        | Care Care | augura ine na ag     |
|-----------|-----------|-----------|--------------|----------|-----------|----------------------|
| File      | View      | Resources | Options      | Testplan | Favorites | Help                 |
| 🔍 File B  | rowsers   | Bar Co    | de Reader    |          | pen 🗐 🤅   | Save All 🖉 Abort All |
| Test Plar | ns Tes    | CMWI      | Instrument . |          | oaded     |                      |
| 🔁 Add     | 🖹 Re      | Measu     | rement Rep   | ort      |           |                      |
|           | Installed | CMW-      | ZASB Instru  | ment     |           |                      |
| i 🗄 🖷 🚺 I | My Test   | SCPI C    | onnections   |          |           |                      |
| ·         | Applicati | SCPI R    | eport        |          |           |                      |
|           |           | Serial F  | Port         |          |           |                      |
|           |           | Test Se   | etup         |          |           |                      |

Fig. 4-3: Setting the SCPI connections.

Use **Configure...** to open a wizard for entering the VISA parameters (Fig. 4-4). Use the **Test Connection** button to test the connection to the instrument. When the **Demo Mode** button is enabled, no instruments need to be connected because TSrun runs in demo mode and output a fictitious test report.

|           |        |                          |     |                 | _     |
|-----------|--------|--------------------------|-----|-----------------|-------|
| D         | Alias  | Resource Name            |     | Timeout         | ^     |
| SMx2      |        | TCPIP0::10.85.0.170::INS | STR | 10000           |       |
| SMx       |        | TCPIP0::10.85.0.117::INS | STR | 10000           |       |
|           |        |                          |     |                 | -     |
| Reporting |        | Break test after         | 10  | successive time | outs  |
| Demo Mode |        |                          |     |                 |       |
| A.L.      |        |                          |     | T IC            |       |
| Add       | Delete | Lonfigure                |     | Test Connec     | ction |

Fig. 4-4: SCPI connections.

| Resource Name Composer     |                                                                    |  |
|----------------------------|--------------------------------------------------------------------|--|
| Alias                      | Remote Interface Assistant<br>VISA: National Instruments; V5.4.0f0 |  |
| SMx                        |                                                                    |  |
| Resource Name              | Interface Type: VXI11 (Network) -                                  |  |
| TCPIP0::10.85.0.117::INSTR | Board No. 0                                                        |  |
| Timeout (ms)               | TCPIP<br>IP Address (©) Host Name (©)                              |  |
| 10000                      | IP Address 10 85 0 117                                             |  |
| OK Cancel                  |                                                                    |  |

Fig. 4-5: Wizard for entering VISA parameters. Both the IP address and a host name can be entered directly.

## **Reports: Measurement and SCPI**

After the test is completed, TSrun automatically generates both a **Measurement Report** and a **SCPI Report**.

The measurement report shows the actual results and the selected settings.

The SCPI report returns a LOG file of all transmitted SCPI commands. These can then be copied and easily used in separate applications.

## Protocol

## Test Case 1: Measurement

|   | 0:00:00.375.296:                                                  | Initializing testcase!                                                                                                 |  |  |  |
|---|-------------------------------------------------------------------|----------------------------------------------------------------------------------------------------|--|--|--|
|   | 0:00:00.406.224:                                                  | Opening new remote channel: FSx                                                                                        |  |  |  |
|   | 0:00:00.415.433:                                                  | Connection to FSx(TCPIP0::10.85.0.53::INSTR) established!                                                              |  |  |  |
|   | 0:00:00.416.433:                                                  | Session handle: 1                                                                                                    |  |  |  |
|   | 0:00:00.417.797:                                                  | Resource Name: TCPIP0::10.85.0.53::INSTR                                                                               |  |  |  |
|   | 0:00:00.418.760:                                                  | VISA Manufacturer: National Instruments                                                                                |  |  |  |
|   | 0:00:00.420.853:                                                  | [>TCPIP0::10.85.0.53::INSTR] *IDN?                                                                                     |  |  |  |
|   | 0:00:00.506.689:                                                  | [ <tcpip0::10.85.0.53::instr] 101157,2.10<="" rohde&schwarz,fsw-13,1312.8000k13="" td=""></tcpip0::10.85.0.53::instr]> |  |  |  |
|   | 0:00:00.508.290:                                                  | [>TCPIP0::10.85.0.53::INSTR] *RST;*CLS;*OPC?                                                                           |  |  |  |
|   | 0:00:00.645.087:                                                  | [ <tcpip0::10.85.0.53::instr] 1<="" td=""></tcpip0::10.85.0.53::instr]>                                                |  |  |  |
|   | 0:00:00.647.203:                                                  | [>TCPIP0::10.85.0.53::INSTR] ROSC:SOUR INT                                                                             |  |  |  |
|   | 0:00:00.648.763:                                                  | [>TCPIP0::10.85.0.53::INSTR] DISP:TRAC:Y:RLEV:OFFS 0.00                                                                |  |  |  |
|   | 0:00:00.650.252:                                                  | [>TCPIP0::10.85.0.53::INSTR] DISP:TRAC:Y:RLEV 0.00dBm                                                                  |  |  |  |
|   | 0:00:00.653.030:                                                  | [>TCPIP0::10.85.0.53::INSTR] INST:SEL BWCD                                                                             |  |  |  |
|   | 0:00:00.656.442:                                                  | [>TCPIP0::10.85.0.53::INSTR] SENS:FREQ:CENT 2000MHz                                                                    |  |  |  |
|   | 0:00:00.657.892:                                                  | [>TCPIP0::10.85.0.53::INSTR] SENS:CDP:LCOD #H0                                                                         |  |  |  |
|   | 0:00:01.133.068:                                                  | [>TCPIP0::10.85.0.53::INSTR] SENS:CDP:PREF TOT                                                                         |  |  |  |
|   | 0:00:01.140.435:                                                  | [>TCPIP0::10.85.0.53::INSTR] INIT:CONT OFF                                                                             |  |  |  |
|   | 0:00:01.144.236:                                                  | [>TCPIP0::10.85.0.53::INSTR] INIT:IMM;*OPC                                                                             |  |  |  |
|   | 0:00:02.149.043:                                                  | [>TCPIP0::10.85.0.53::INSTR] *ESR?                                                                                     |  |  |  |
|   | 0:00:02.151.031:                                                  | [ <tcpip0::10.85.0.53::instr] 1<="" td=""></tcpip0::10.85.0.53::instr]>                                                |  |  |  |
|   | 0:00:02.151.746:                                                  | [>TCPIP0::10.85.0.53::INSTR] CALC:MARK:FUNC:WCDP:RES? PTOT                                                             |  |  |  |
|   | 0:00:02.161.245:                                                  | [ <tcpip0::10.85.0.53::instr] -30.7061824799<="" p=""></tcpip0::10.85.0.53::instr]>                                    |  |  |  |
|   | 0:00:02.162.119:                                                  | [>TCPIP0::10.85.0.53::INSTR] CALC:MARK:FUNC:WCDP:RES? FERRor                                                           |  |  |  |
|   | 0:00:02.164.324:                                                  | [ <tcpip0::10.85.0.53::instr] 577.945495605<="" p=""></tcpip0::10.85.0.53::instr]>                                     |  |  |  |
|   | 0:00:02.165.064:                                                  | [>TCPIP0::10.85.0.53::INSTR] CALC:MARK:FUNC:WCDP:RES? EVMPeak                                                          |  |  |  |
|   | 0:00:02.167.922:                                                  | <pre>[<tcpip0::10.85.0.53::instr] 82.5495986938<="" pre=""></tcpip0::10.85.0.53::instr]></pre>                         |  |  |  |
| e | estplan Details Yield Measurement Report SCPI Report Progress Log |                                                                                                    |  |  |  |

Fig. 4-6: SCPI report.

## 4.2 References

1] Technical Specification Group Radio Access Network; **Base station conformance testing (FDD)**, **Release 10; 3GPP TS 25.141**, V 10.11.0, September 2014

[2] Rohde & Schwarz: W-CDMA Base Station Receiver Tests according to TS 25.141 Rel. 10, Application Note 1MA114, October 2014

[2] Rohde & Schwarz: W-CDMA Base Station Transmitter Tests according to TS 25.141 Rel. 10, Application Note 1MA67, October 2014

## 4.3 Additional Information

Please send your comments and suggestions regarding this white paper to

TM-Applications@rohde-schwarz.com

## 4.4 Ordering Information

| Ordering Information for Signal Generators<br>Vector Signal Generator |          |              |  |  |
|-----------------------------------------------------------------------|----------|--------------|--|--|
|                                                                       |          |              |  |  |
| Vector Signal Generator                                               | SMW200A  | 1412.0000.02 |  |  |
| Baseband Generator                                                    | SMW-B10  | 1413.1200.02 |  |  |
| Baseband Generator                                                    | SMW-B11  | 1159.8411.02 |  |  |
| Baseband Main Module                                                  | SMW-B13  | 1141.8003.04 |  |  |
| Fading Simulator                                                      | SMW-B14  | 1413.1500.02 |  |  |
| 1 <sub>st</sub> RF path                                               | SMW-B10x |              |  |  |
| 2nd RF path                                                           | SMW-B20x |              |  |  |
| AWGN                                                                  | SMW-K62  | 1413.3484.02 |  |  |
| Digital Standard 3GPP FDD                                             | SMW-K42  | 1413.3784.02 |  |  |

### About Rohde & Schwarz

Rohde & Schwarz is an independent group of companies specializing in electronics. It is a leading supplier of solutions in the fields of test and measurement, broadcasting, radiomonitoring and radiolocation, as well as secure communications. Established more than 75 years ago, Rohde & Schwarz has a global presence and a dedicated service network in over 70 countries. Company headquarters are in Munich, Germany.

### **Regional contact**

Europe, Africa, Middle East +49 89 4129 12345 customersupport@rohde-schwarz.com

North America 1-888-TEST-RSA (1-888-837-8772) customer.support@rsa.rohde-schwarz.com

Latin America +1-410-910-7988 customersupport.la@rohde-schwarz.com

Asia/Pacific +65 65 13 04 88 customersupport.asia@rohde-schwarz.com

China +86-800-810-8228 /+86-400-650-5896 customersupport.china@rohde-schwarz.com

### **Environmental commitment**

- Energy-efficient products
- Continuous improvement in environmental sustainability
- ISO 14001-certified environmental management system

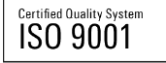

This application note and the supplied programs may only be used subject to the conditions of use set forth in the download area of the Rohde & Schwarz website.

 ${\sf R\&S}^{\circledast}$  is a registered trademark of Rohde & Schwarz GmbH & Co. KG; Trade names are trademarks of the owners.

Rohde & Schwarz GmbH & Co. KG Mühldorfstraße 15 | D - 81671 München Phone + 49 89 4129 - 0 | Fax + 49 89 4129 – 13777

www.rohde-schwarz.com